# **InfiniBand Trade Association**

# **IBTA 32 Port VNA MOI for FDR and EDR Cable Tests**

This material is provided for reference only. The InfiniBand Trade Association does not endorse the vendors equipment outlined in this document.

This document is provided "AS IS" and without any warranty of any kind, including, without limitation, any express or implied warranty of non-infringement, merchantability or fitness for a particular purpose. In no event shall IBTA or any member of IBTA be liable for any direct, indirect, special, exemplary, punitive, or consequential damages, including, without limitation, lost profits, even if advised of the possibility of such damages

# TABLE OF CONTENTS

| ACKNOWLEDGMENTS                           | 5  |
|-------------------------------------------|----|
| ELECTRICAL SIGNALING CHARACTERISTICS      | 5  |
| Overview                                  | 5  |
| References                                | 5  |
| General Resources Requirements            | 5  |
| Initial Setup for Keysight PNA            | 6  |
| Initial Setup Procedure                   | 6  |
| Procedure for Passive Cables              | 7  |
| High Level Description                    | 7  |
| Detailed Description                      | 7  |
| Procedure for Active Cables               | 14 |
| Post Processing                           | 15 |
| PLTS and Matlab                           | 15 |
| Importing s32p Files into PLTS            | 15 |
| Matlab post processing                    | 17 |
| Appendix A – Resource Requirements        |    |
| Appendix B – FDR S Parameter Requirements | 19 |
| Appendix C – EDR S Parameter Requirements |    |
| Appendix D – PNA Calibration              | 21 |
| Appendix E – DUT Configuration            | 27 |
| Physical Configuration                    | 27 |
| PLTS Configuration                        |    |
| Appendix F – QSFP-DD Setup                |    |

# Table of Figures

| Figure 1 – Keysight N9375A PNA                                      | 6  |
|---------------------------------------------------------------------|----|
| Figure 2 – PLTS new measurement                                     | 7  |
| Figure 3 - PLTS measurement wizard                                  | 8  |
| Figure 4 - PLTS select DUT configuration                            | 8  |
| Figure 5 - PLTS Load DUT configuration                              | 9  |
| Figure 6 - PLTS load existing calibration data                      | 9  |
| Figure 7 – PLTS apply existing calset in PNA                        | 10 |
| Figure 8 - PLTS DUT status check                                    | 10 |
| Figure 9 - PLTS change measurement settings and perform measurement | 11 |
| Figure 10 - PLTS finish measurement                                 | 11 |
| Figure 11 - PLTS select analysis view template                      | 12 |
| Figure 12 - PLTS finish measurement wizard                          | 12 |
| Figure 13 - PLTS toolbar export                                     | 13 |
| Figure 14 - PLTS toolbar measure                                    | 13 |
| Figure 15 - PLTS import 23p file                                    | 15 |
| Figure 16 - PLTS finish import                                      | 16 |
| Figure 17 - PLTS set analysis view for imported file                | 16 |
| Figure 18 – PLTS new measurement                                    | 21 |
| Figure 19 - PLTS measurement wizard                                 | 22 |
| Figure 20 - PLTS select DUT configuration                           | 22 |
| Figure 21 - PLTS Load DUT configuration                             | 23 |
| Figure 22 - PLTS perform a new calibration                          | 23 |
| Figure 23 - PLTS default hardware setup                             | 24 |
| Figure 24 - PLTS Cal Kit setup                                      | 24 |
| Figure 25 - PLTS finish calibration settings                        | 25 |
| Figure 26 - PLTS calibration                                        | 26 |
| Figure 27 - PNA port layout                                         | 27 |
| Figure 28 – PLTS DUT configuration                                  | 28 |
| Figure 29 - PLTS default DUT configuration                          | 29 |
| Figure 30 - PLTS split 16 DUT configuration                         | 29 |

# List of Tables

| Table 1: Modification Record           | 4  |
|----------------------------------------|----|
| Table 4: FDR Insertion Loss            | 19 |
| Table 5: FDR insertion loss deviation  | 19 |
| Table 6: FDR SDD11 and SDD22           | 19 |
| Table 7: FDR SCC11 and SCC22           | 19 |
| Table 8: FDR SDC11 and SDC22           | 19 |
| Table 9: FDR ICN                       | 19 |
| Table 10: FDR ILDrms and ICMCN         | 19 |
| Table 11: EDR Insertion Loss           | 20 |
| Table 12: EDR insertion loss deviation | 20 |
| Table 13: EDR SDD11 and SDD22          | 20 |
| Table 14: EDR SCC11 and SCC22          | 20 |
| Table 15: EDR SDC11 and SDC22          | 20 |
| Table 16: EDR ICN                      | 20 |
| Table 17: EDR ILDrms and ICMCN         | 20 |
| Table 3: 32 Port MCB Connection Layout | 27 |
| •                                      |    |

### **Table 1: Modification Record**

| Revision | Release Date | Author        | Comments                                                                        |
|----------|--------------|---------------|---------------------------------------------------------------------------------|
| 1.00     | 10/24/2016   | Mike Bogochow | Updated for 32 port PNA.                                                        |
| 1.01     | 12/9/2016    | Rupert Dance  | <ul> <li>Updated spec versions, Agilent to Keysight Acknowledgements</li> </ul> |
|          |              |               | <ul> <li>Updated all the S-Parameter Specs to match Spec version 1.4</li> </ul> |
|          |              |               | <ul> <li>Updated Procedure for Active Cables for the s32p process</li> </ul>    |
| 1.02     | 4/11/2017    | Mike Bogochow | Updated spec version and fixed S parameter equations                            |
| 1.03     | 4/12/2018    | Rupert Dance  | Added QSFP-DD Procedure                                                         |
|          |              | OJ Danzy      |                                                                                 |

### ACKNOWLEDGMENTS

The IBTA would like to acknowledge the efforts of the following individuals in the development of this test suite.

Keysight Technologies OJ Danzy

Software Forge Rupert Dance Llolsten Kaonga Mike Bogochow

University of New Hampshire InterOperability Laboratory (UNH-IOL) Curtis Donahue Jeff Lapak Mike Klempa

## ELECTRICAL SIGNALING CHARACTERISTICS

#### **Overview:**

This test procedure was written to explain how to use the Keysight PNA Network Analyzer (32 port models) to make the measurements required per the InfiniBand Architecture Specification Volume 2 Release 1.4 FDR, EDR and HDR cables and connectors.

#### References

InfiniBand Architecture Specification Volume 2 Version 1\_4.2016-11-16

### **General Resources Requirements**

See <u>Appendix A</u> for IBTA Specifications. See <u>Appendix B</u> for FDR measurement specifications. See <u>Appendix C</u> for EDR measurement specifications.

# **Initial Setup for Keysight PNA**

This section contains notes regarding the setup for testing InfiniBand FDR and EDR cables using the Keysight PNA Network Analyzer, specifically the Keysight N9375A network analyzer (see Figure 1).

Passive Cables - A "Passive" cable is one that is either: Unequalized, equalized in connector, or equalized in wire.

**Limiting Active Cables** – A "Limiting Active" cable is one that has active electrical components that act as nonlinear limiting devices in both connectors and may utilize either a copper interconnect or an optical fiber. A special case of a "Half Active" cable is one that utilizes a Copper interconnect and has active electrical components that act as nonlinear limiting devices in only one of the connectors.

The CIWG test procedures test the worst case lane of the cables submitted for testing. The worst case lane is determined by using the Mellanox Eye Opening test procedure which is described in a separate Method of Implementation (MOI) which is available on the IBTA website.

The following procedures are valid for both passive and active FDR and EDR cable testing except that Insertion Loss, NEXT, and FEXT measurements are not performed on Active Limiting cables.

Perform an instrument warm-up and compensation according to the user manual of the network analyzer before connecting the 3.5mm cables and Module Compliance Boards (MCB).

### **Initial Setup Procedure**

- 1) Compensate for any temperature changes by connecting 50 ohm terminators on all ports and running the temperature compensation algorithm on the PNA.
- 2) Connect 3.5 mm cables to PNA. Refer to Figure 27 for the physical port assignment of the PNA.
- 3) Perform calibration if not already done. Refer to Appendix D PNA Calibration.
- 4) Connect 3.5 mm cables to MCBs. Refer to Physical Configuration in Appendix E DUT Configuration.

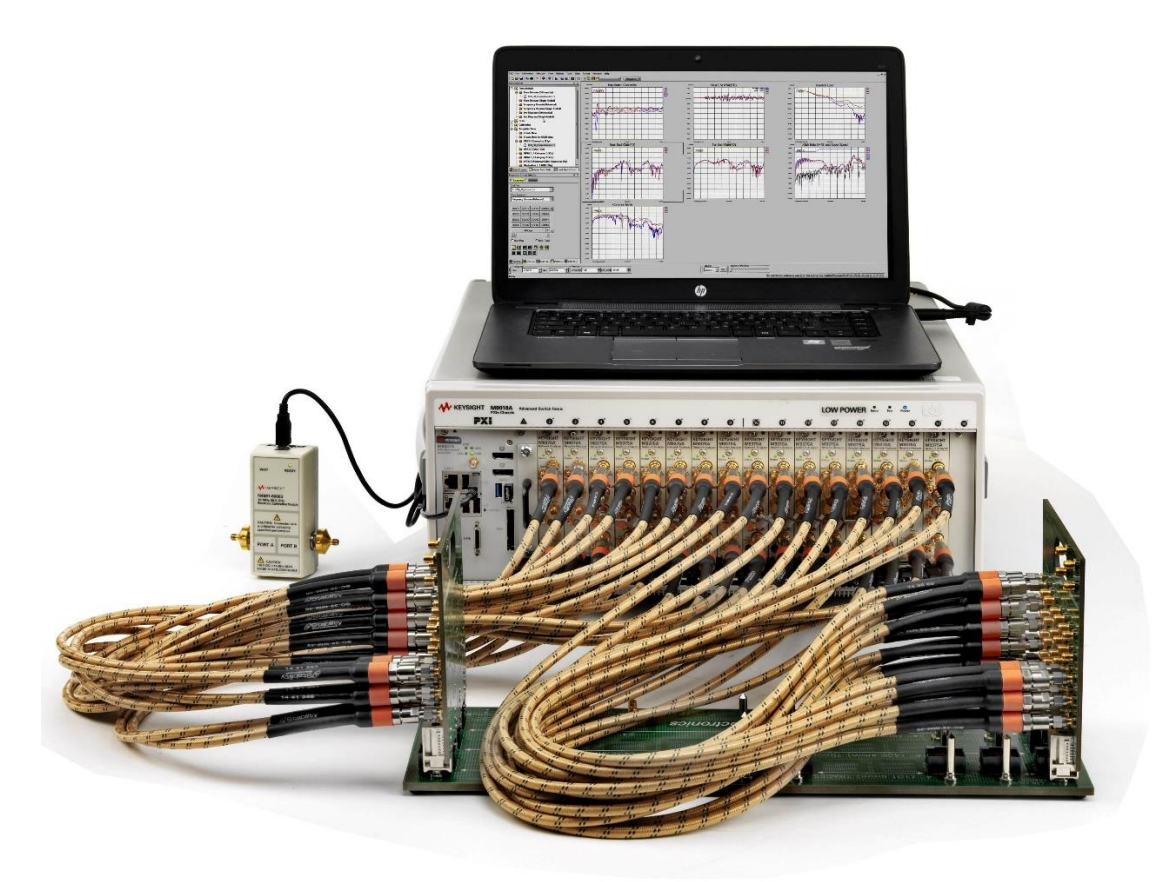

Figure 1 – Keysight N9375A PNA

# **Procedure for Passive Cables**

### **High Level Description**

- 1) Start new measurement in Keysight Physical Layer Test System (PLTS) software.
- 2) Run the measurement.
- 3) Post process the s32p files using PLTS.
- 4) Post process the s32p files using Matlab scripts.

### **Detailed Description**

1) In the PLTS software, click File  $\rightarrow$  New

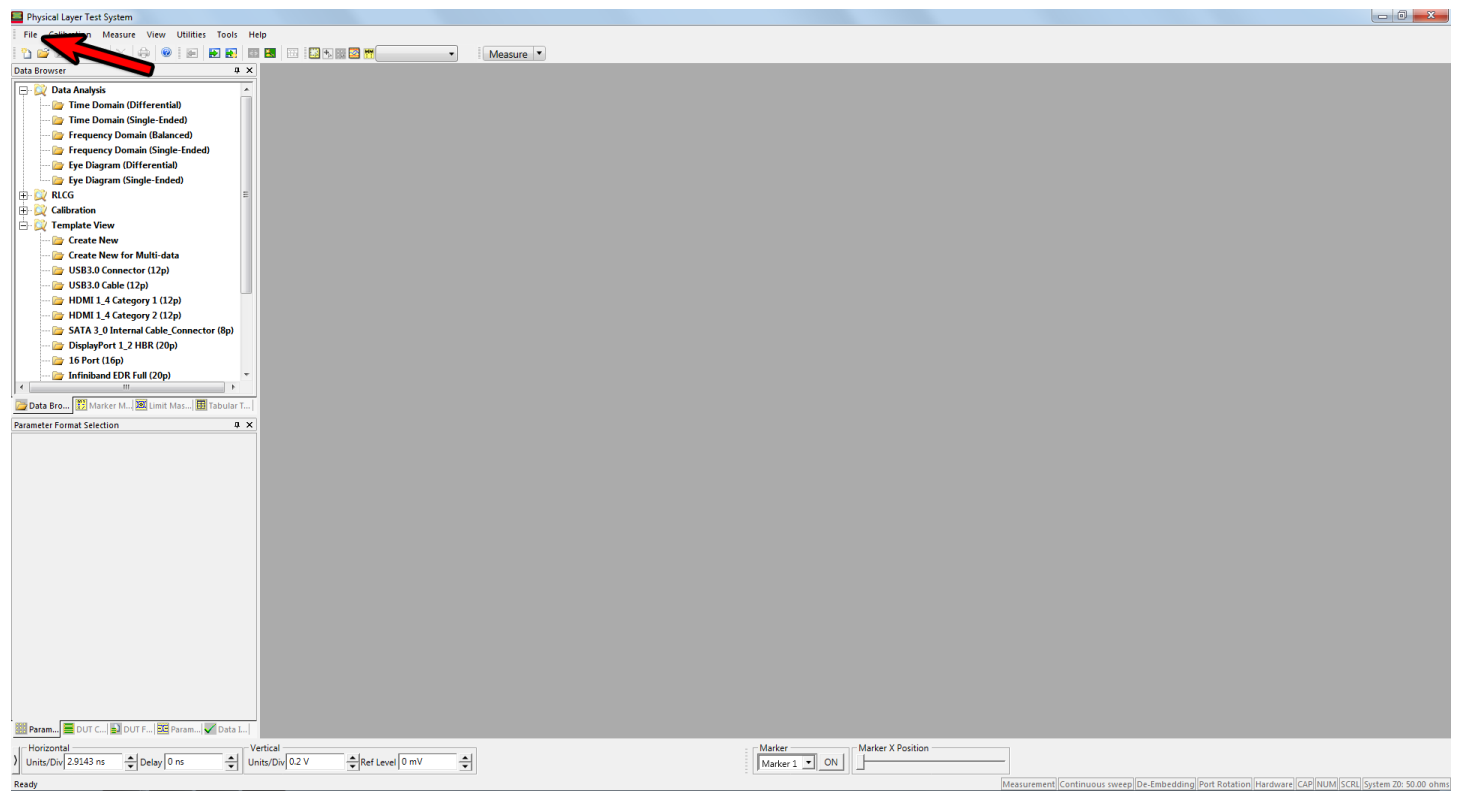

Figure 2 – PLTS new measurement

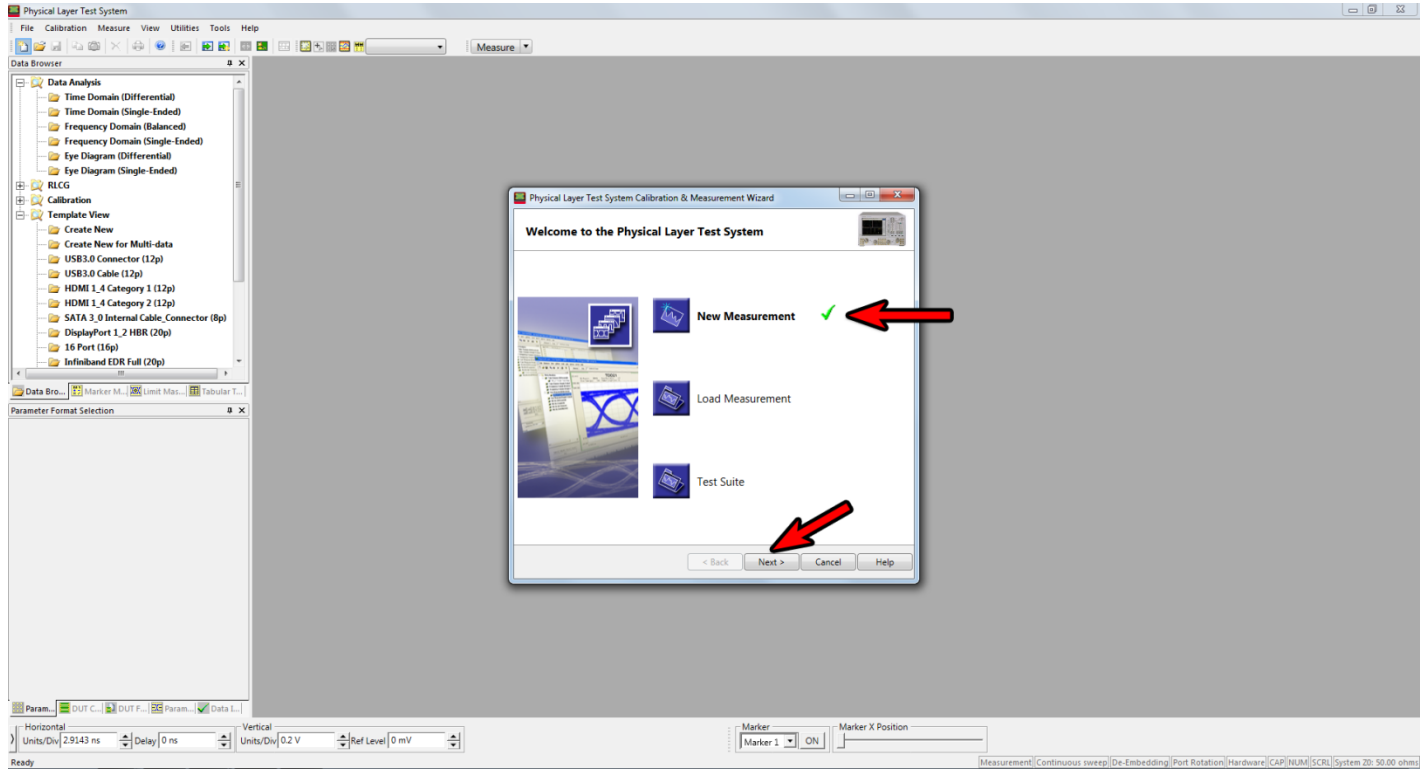

Figure 3 - PLTS measurement wizard

3) Click Edit under the DUT Configuration section

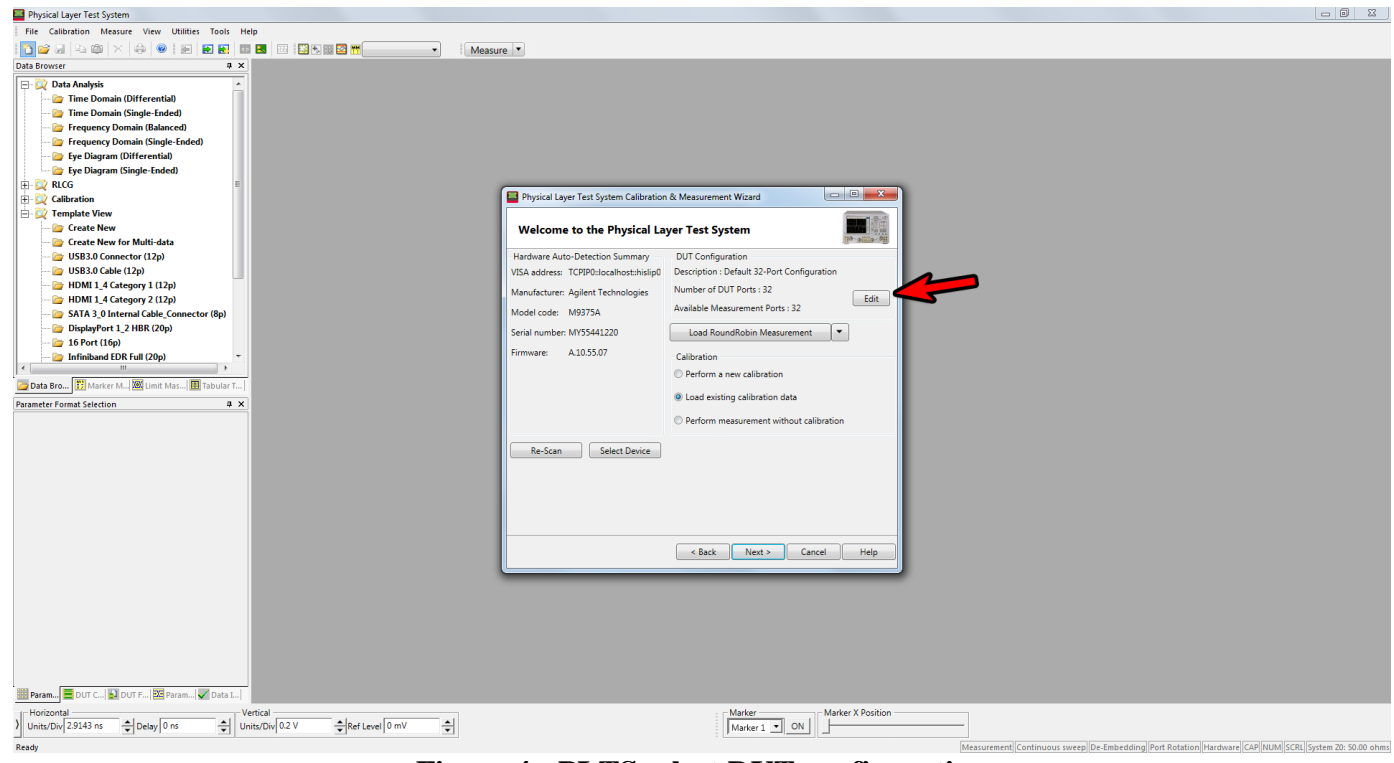

Figure 4 - PLTS select DUT configuration

4) Load an existing DUT configuration file by pressing the Load button and click OK. If a DUT configuration has not already been set up, refer to Appendix E – DUT Configuration.

| Physical Layer Test System                                                                                                    |                                                                                                    | - 0 X               |
|----------------------------------------------------------------------------------------------------|----------------------------------------------------------------------------------------------------|---------------------|
| File Calibration Measure View Utilities Tools Help                                                                                                    |                                                                                                    |                     |
|                                                                                                    | Measure V                                                                                                    |                     |
| Data Browser 🔋 🛪 🗙                                                                                                    |                                                                                                    |                     |
| Control of the second second sec                                                                                                    | Measure         OUT Configuration         I. Enter the Number of Ports to Measure         12 Letter the Number of Ports to Measure         Quick Topologies for 2, 3 or 4 Ports         Place select a topology         2. Charge DUT City (single ended or coupled lines).         0. Charge the topical port numbers         3. Charge the topical port numbers         6. Charge the topical port numbers         6. Charge the topical port numbers         6. Charge the topical port numbers         DUT Configuration - Move the mouse to the column headers to see their definitions.         Description:       Definit 32-Port Configuration         VMA Port       Fort Label         VMA Port       Cigg Fort         Port       Port Label         VMA Port       Topical DUT         I I III IIIIIIIIIIIIIIIIIIIIIIIIIIIII                                                                                                    |                     |
| 1 Th (L + 1)<br>2 Th (L + 1)<br>3 Th (L + 1)<br>3 Th (L + 1)<br>4 Th (L + 1)<br>5 Th (L + 1)<br>5 Th (L + 1)<br>5 Th (L + 1)<br>5 Th (L + 1)<br>7 Th (L + 1)<br>7 Th (L + 1)<br>7 Th (L + 1)<br>7 Th (L + 1)<br>7 Th (L + 1)<br>7 Th (L + 1)<br>7 Th (L + 1)<br>7 Th (L + 1)<br>7 Th (L + 1)<br>7 Th (L + 1)<br>7 Th (L + 1)<br>7 Th (L + 1)<br>7 Th (L + 1)<br>7 Th (L + 1)<br>7 Th (L + 1)<br>8 Th (L + 1)<br>7 Th (L + 1)<br>8 Th (L + 1)<br>8 | 5 v cccccc 5 3 8 4 6 5>>>> 6 v 1<br>7 v cccccc 7 7 8 8 6 6 5>>>> 6 v 1<br>9 v cccccc 11 5 8 6 6 12 >>>>> 12 v 1<br>13 v cccccc 13 7 8 8 14 >>>>> 12 v 1<br>13 v cccccc 13 7 8 8 16 5>>>> 14 v 1<br>15 v cccccc 13 7 8 8 16 5>>>> 16 v 1<br>19 v cccccc 19 9 8 10 20 >>>> 20 v 1<br>19 v cccccc 19 9 8 10 20 >>>> 20 v 1<br>10 v cccccc 19 9 8 10 20 >>>> 20 v 1<br>10 v cccccc 19 9 8 10 20 >>>> 20 v 1<br>10 v cccccc 19 9 8 10 20 >>>> 20 v 1<br>10 v cccccc 19 9 8 10 20 >>>> 20 v 1<br>10 v cccccc 19 9 8 10 20 >>>> 20 v 1<br>10 v cccccc 19 9 8 10 20 >>>> 20 v 1<br>10 v cccccc 19 9 8 10 20 >>>> 20 v 1<br>10 v cccccc 19 9 8 10 20 >>>> 20 v 1<br>10 v cccccc 19 9 8 10 20 >>>> 20 v 1<br>10 v cccccc 19 10 20 >>>> 20 v 1<br>10 v cccccc 19 10 20 >>>> 20 v 1<br>10 v cccccc 19 10 20 20 20 v 1<br>10 v cccccc 19 10 20 20 20 v 1<br>10 v cccccc 19 10 20 20 20 v 1<br>10 v cccccc 10 10 20 20 20 v 1<br>10 v cccccc 10 10 20 20 20 0 v 1<br>10 v cccccc 10 10 10 10 10 10 10 10 10 10 10 10 10 |                     |
| ) Unity/Div 2.9143 ns + Delay 0 ns + Unity/Div 0.2 V + Ref Level 0 mV<br>Ready                                                                                                    | Marker 1 . ON Messurement Continuous sweep De-Embedding Fort Rotation/Hardware (ZAF)NUM/SCRU.Spr                                                                                                    | stem 20: 50.00 ohms |

**Figure 5 - PLTS Load DUT configuration** 

5) Select Load existing calibration data under the Calibration section, then click Next. If calibration has not already been performed, refer to Appendix D – PNA Calibration.

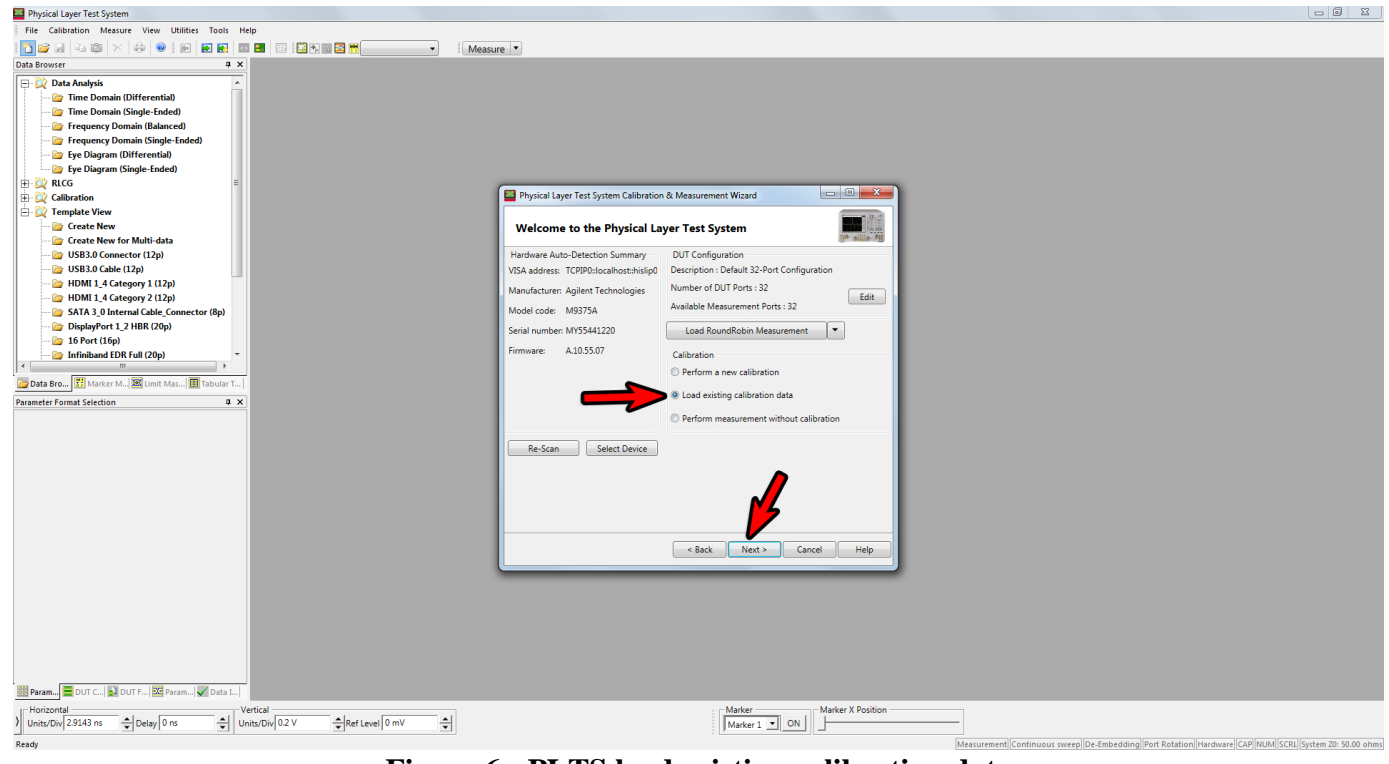

Figure 6 - PLTS load existing calibration data

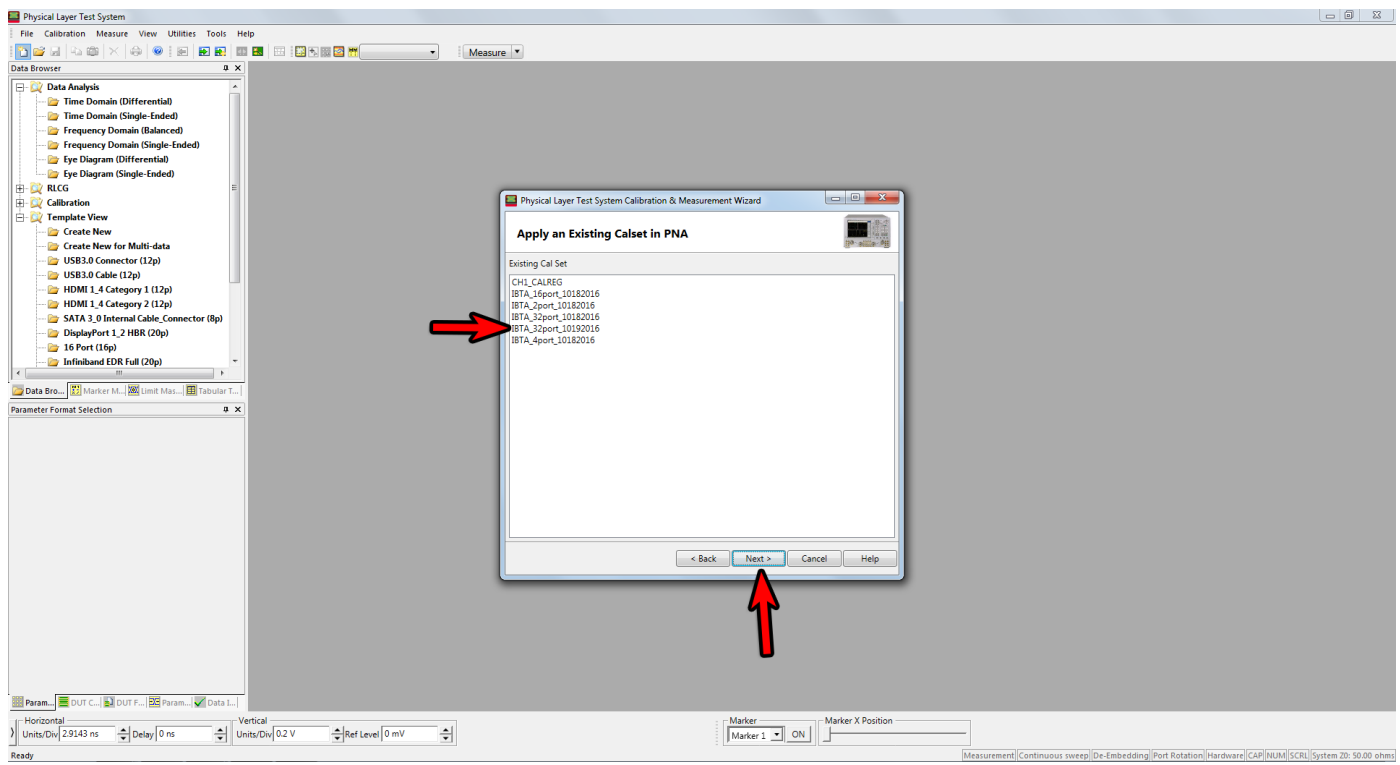

Figure 7 – PLTS apply existing calset in PNA

7) Click Next.

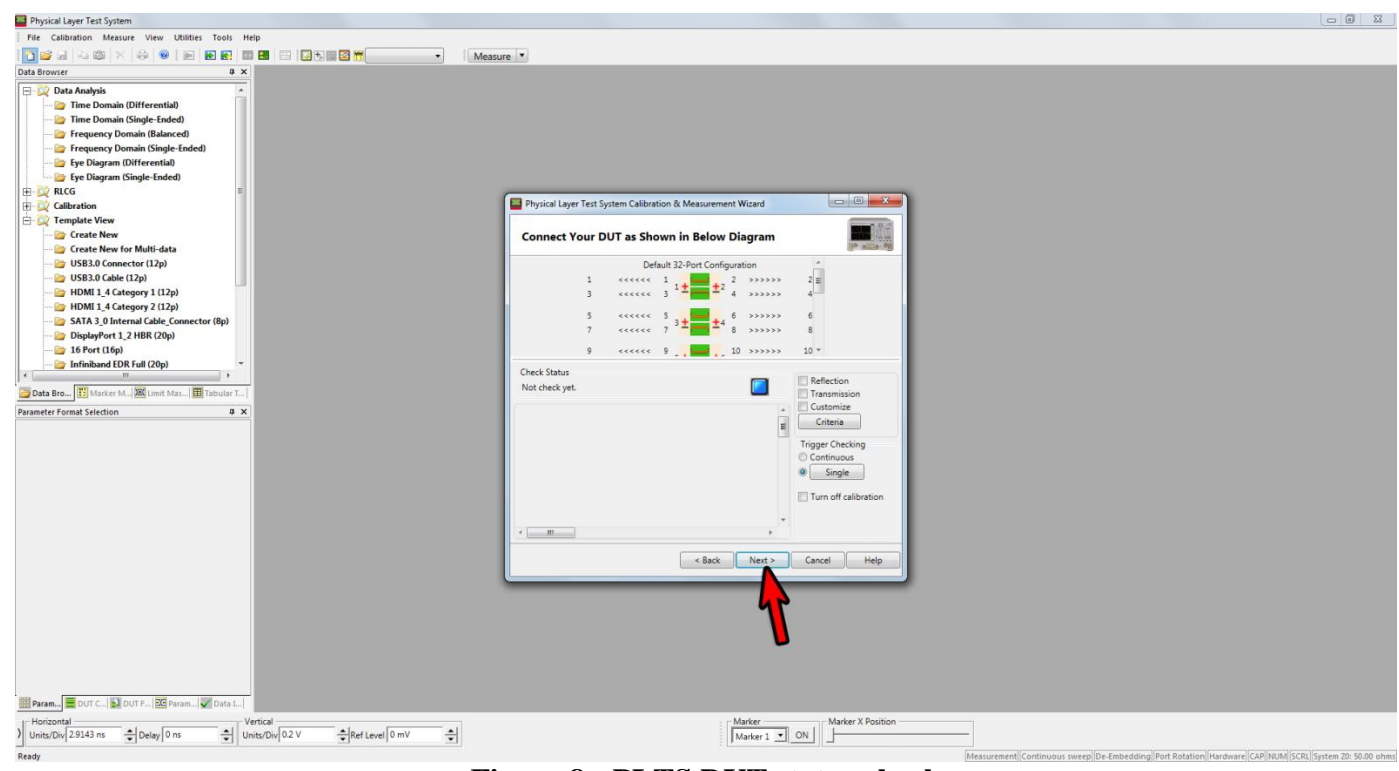

Figure 8 - PLTS DUT status check

- 8) Check the Change Measurement Settings checkbox.
- 9) Enter 10 kHz in the IF Bandwidth text field.
- 10) Click Measure.

| Physical Layer Test System                                                                                                    |                                                                                                    |  |
|----------------------------------------------------------------------------------------------------|----------------------------------------------------------------------------------------------------|--|
| File Calibration Measure View Utilities Tools Help                                                                                                    |                                                                                                    |  |
|                                                                                                    | Measure •                                                                                               |  |
| Data Browser a 🗙                                                                                                    |                                                                                                    |  |
| Oth Envorr     0       Oth Stower     0       Ime Demain (Differential)     -       Time Demain (Differential)     -       Frequency Domain (Banced)     -       Frequency Domain (Banced)     -       Frequency Domain (Banced)     -       Frequency Domain (Banced)     -       Frequency Domain (Banced)     -       Frequency Domain (Banced)     -       Frequency Domain (Banced)     -       Frequency Domain (Banced)     -       Frequency Constraints     -       Crather New     -       Crather New (Mit Mata     -       USB12 (Conservor (12p) | Physical Layer Text System Calibration & Measurement Wizard  Measure DUT  Subus                         |  |
| USB3 Cable (12p)<br>USB3 Cable (12p)<br>HOM 1, 4 Cetogory 1(2p)<br>WHM 1, 4 Cetogory 2 (2p)<br>DisplayFort 1, 2 HIR (20p)<br>DisplayFort 1, 2 HIR (20p)<br>Infinitional (DR Hird (20p)<br>Infinitional (DR Hird (20p)<br>Parameter Format Selection<br>B X                                                                                                    | Measure<br>DUT not measured<br>Change Measurement Settings<br>Averaging : 1<br>IF Bandwidth : 10<br>M4z |  |
|                                                                                                    | < Back Net > Carcel Hep                                                                                 |  |
| Peren. ■ DUT C. ■ DUT F. ■ Peren. ◎ Data L.      Verical      Verical      Verical      Unitu/Div[22143 ns      Deby[0 ns      Dut(Div[02V)      Ref Level[0 mV      d)                                                                                                    | Marker T Dosition                                                                                       |  |

Figure 9 - PLTS change measurement settings and perform measurement

11) Once measurement is complete, click Next.

| Physical Layer Test System                                             |                                                             |                                                                                                    |
|------------------------------------------------------------------------|-------------------------------------------------------------|----------------------------------------------------------------------------------------------------|
| File Calibration Measure View Utilities Tools Help                     |                                                             |                                                                                                    |
| 1 🔁 😅 🖃 🗠 🍏 📉 🖶 🗑 1 📾 1 🖬 🖬 📾 💷 1 🖾 1 🔤 🖬 👘 💌 🔹 1 Meas                 | ure 🔻                                                       |                                                                                                    |
| Data Browser 💷 🛪                                                       |                                                             |                                                                                                    |
| 🖃 💢 Data Analysis 🔺                                                    |                                                             |                                                                                                    |
| - 📴 Time Domain (Differential)                                         |                                                             |                                                                                                    |
| 🍃 Time Domain (Single-Ended)                                           |                                                             |                                                                                                    |
| 📴 Frequency Domain (Balanced)                                          |                                                             |                                                                                                    |
| 🎦 Frequency Domain (Single-Ended)                                      |                                                             |                                                                                                    |
| 🃴 Eye Diagram (Differential)                                           |                                                             |                                                                                                    |
|                                                                        |                                                             |                                                                                                    |
| 🗄 💢 RLCG 🗉                                                             |                                                             |                                                                                                    |
| Calibration                                                            | Physical Layer Test System Calibration & Measurement Wizard |                                                                                                    |
| 🗄 🔯 Template View                                                      |                                                             |                                                                                                    |
| 🍃 Create New                                                           | Measure DUT                                                 |                                                                                                    |
| 🍃 Create New for Multi-data                                            |                                                             |                                                                                                    |
| USB3.0 Connector (12p)                                                 | Status                                                      |                                                                                                    |
| USB3.0 Cable (12p)                                                     | Status                                                      |                                                                                                    |
| HDMI 1 4 Category 1 (12p)                                              |                                                             | Measure                                                                                              |
| HDMI 1 4 Category 2 (12p)                                              | Maxwamant Eniched at 4/24/10 AM                             |                                                                                                    |
| - SATA 3 0 Internal Cable Connector (8p)                               | Measurement ministed at 4.54.20 MM                          |                                                                                                    |
| DisplayPort 1 2 HBR (20p)                                              |                                                             |                                                                                                    |
| - D 16 Port (16p)                                                      | Change Measurement Settings                                 |                                                                                                    |
| - Difiniband EDR Full (20p)                                            |                                                             |                                                                                                    |
| < >                                                                    | Averaging : 1                                               |                                                                                                    |
| 🔁 Data Bro 🔛 Marker M 🖼 Limit Mas 🗊 Tabular T                          | IF Bandwidth : 10 kHz                                       |                                                                                                    |
|                                                                        |                                                             |                                                                                                    |
| Parameter Format Selection 4 X                                         |                                                             |                                                                                                    |
|                                                                        |                                                             |                                                                                                    |
|                                                                        |                                                             |                                                                                                    |
|                                                                        |                                                             |                                                                                                    |
|                                                                        |                                                             |                                                                                                    |
|                                                                        |                                                             |                                                                                                    |
|                                                                        |                                                             |                                                                                                    |
|                                                                        |                                                             |                                                                                                    |
|                                                                        |                                                             |                                                                                                    |
|                                                                        |                                                             |                                                                                                    |
|                                                                        | < Back Next > Ca                                            | Cancel Help                                                                                          |
|                                                                        |                                                             |                                                                                                    |
|                                                                        |                                                             |                                                                                                    |
|                                                                        |                                                             |                                                                                                    |
|                                                                        |                                                             |                                                                                                    |
|                                                                        |                                                             |                                                                                                    |
|                                                                        |                                                             |                                                                                                    |
|                                                                        |                                                             |                                                                                                    |
|                                                                        |                                                             |                                                                                                    |
|                                                                        |                                                             |                                                                                                    |
| 🔤 Param 🧮 DUT C 🛃 DUT F 📴 Param 🖌 Data I                               |                                                             |                                                                                                    |
| Horizontal                                                             | Marker                                                      | Marker X Position                                                                                    |
| Vunits/Div 2.9143 ns 🜩 Delay 0 ns 🜩 Units/Div 0.2 V 🔶 Ref Level 0 mV 🌩 | Marker 1 V ON                                               |                                                                                                    |
| Beady                                                                  |                                                             | Measurement Continuous sween De-Embedding Port Rotation Hardware Collbuild Coll Costan 70: 50:00 obm |
|                                                                        |                                                             |                                                                                                    |

Figure 10 - PLTS finish measurement

12) Select the desired analysis view template, then click Next.

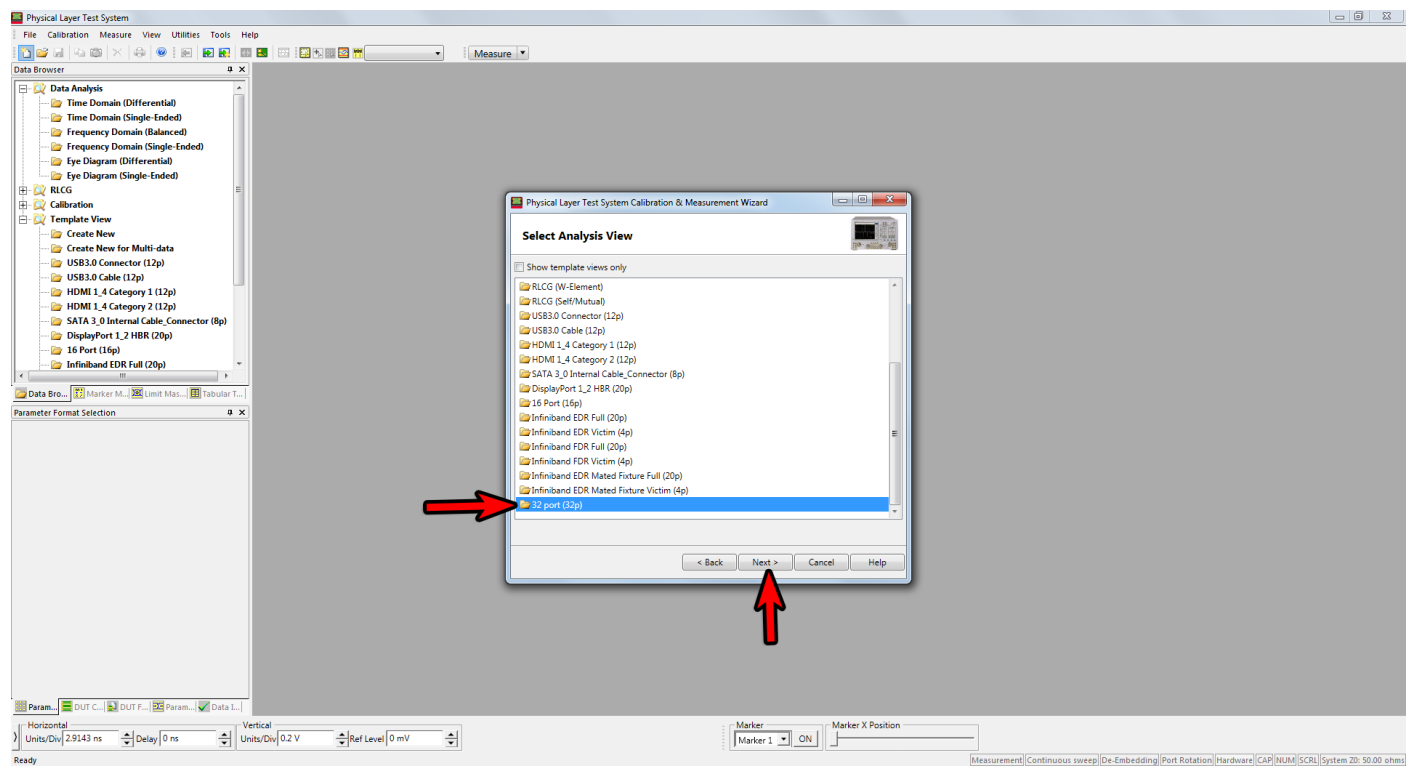

Figure 11 - PLTS select analysis view template

13) Click Next.

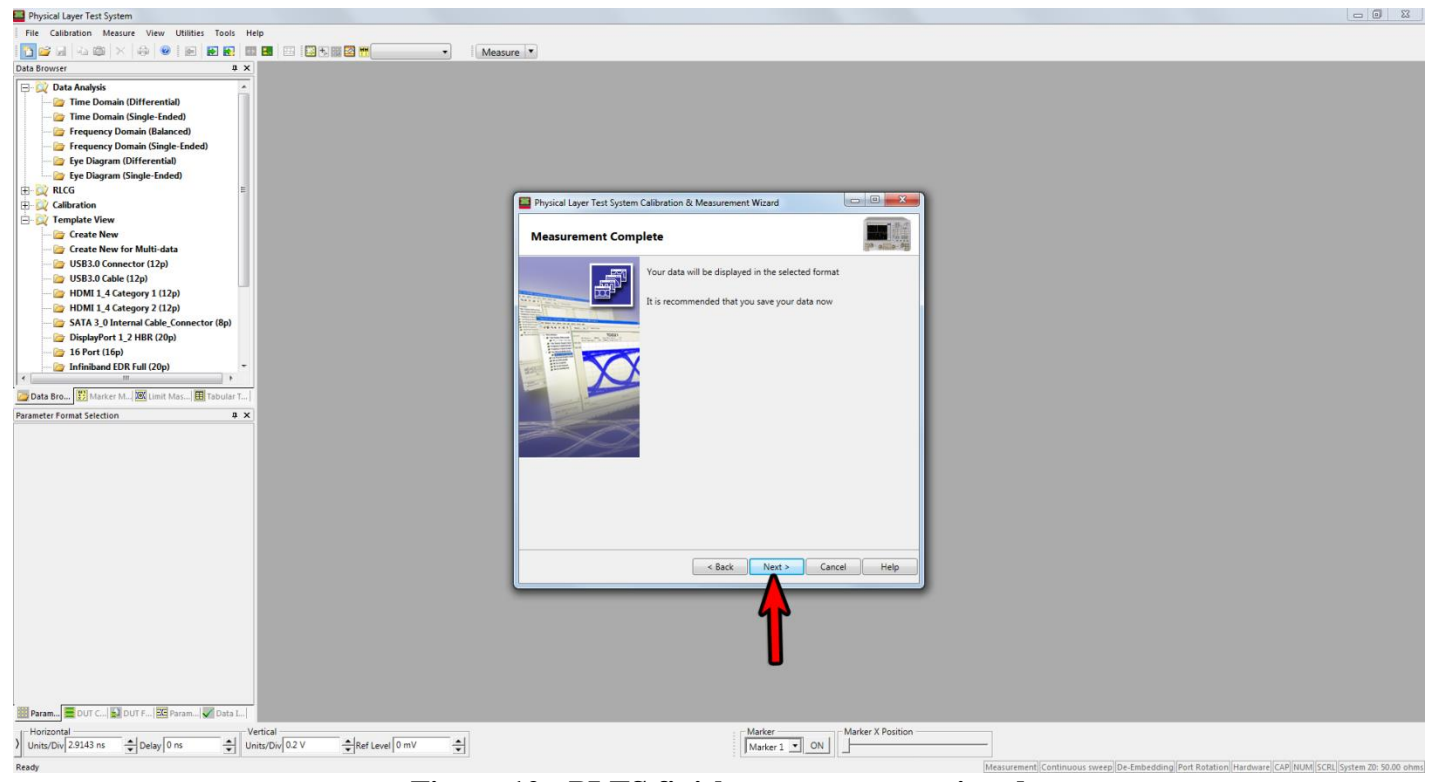

Figure 12 - PLTS finish measurement wizard

14) The selected analysis view will now be displayed. You can select another template from the menu on the left to load with the same data.

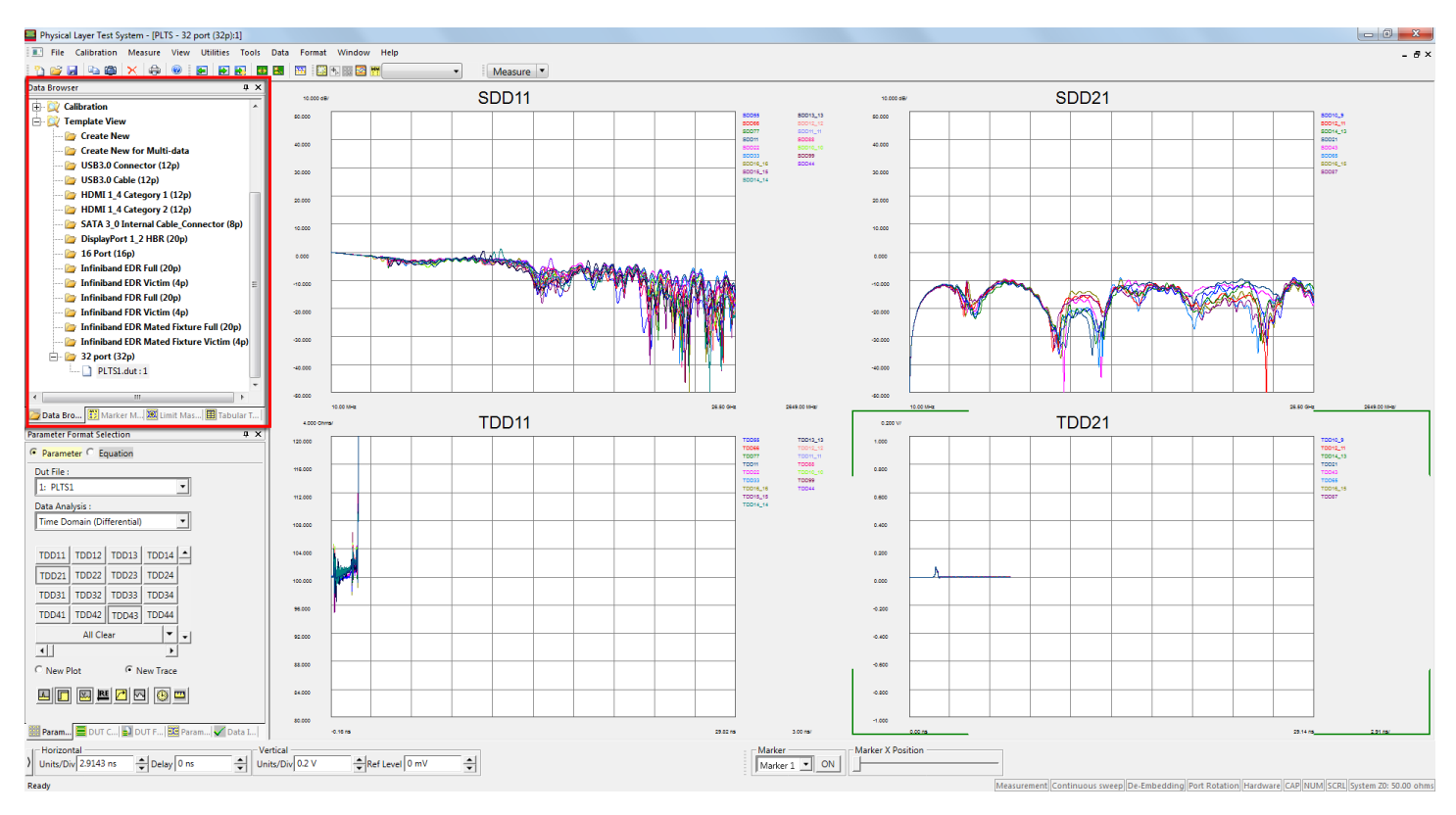

#### 15) Save the PLTS results:

- a) Press Export button on toolbar to save .s32p file. This button is shown in the right red box in Figure 13.
  - i) Click Browse to specify the file to save to
- b) Press Export Bitmap button on toolbar to save screenshot of the graphs. This button is shown in the left red box in Figure 13.
  i) Select desired image resolution. It is recommended to select the highest available.
  - ii) Specify the file to save to. It is recommended to change the image format to png.

| 🔤 Pi                            | Physical Layer Test System - [38-117-Tag-Slot-2.s32p - 32 port (32p):3] |             |                    |      |           |                                                                                                    |      |           |          |      |   |           |  |
|---------------------------------|-------------------------------------------------------------------------|-------------|--------------------|------|-----------|----------------------------------------------------------------------------------------------------|------|-----------|----------|------|---|-----------|--|
|                                 | File                                                                    | Calibration | Measure            | View | Utilities | Tools                                                                                                    | Data | Format    | Window   | Help |   |           |  |
| 1 🗅                             | 2                                                                       | u 🔁 🖾       | $	imes   \oplus  $ | 0    | <b>E</b>  | H     H     H | ۵.,  | <b>II</b> | ta 📰 🔯 M | M    | • | Measure 💌 |  |
| Figure 13 - PLTS toolbar export |                                                                         |             |                    |      |           |                                                                                                    |      |           |          |      |   |           |  |

16) Perform next measurement. You do not need to create a new measurement for the next cable. Just swap out the cable and click the measure button on the toolbar as shown in Figure 14.

| Physical Layer Test System - [38-117-Tag-Slot-2.s32p - 32 port (32p):3] |                      |                                  |           |  |
|-------------------------------------------------------------------------|----------------------|----------------------------------|-----------|--|
| File Calibration                                                        | Measure View Utiliti | es Tools Data Format Window Help |           |  |
| 🛅 💕 🛃   🗞 🍘                                                             | 🗙 🖨 🞯 🖬 🖬            | > 😜 🖶 🔠 🔛 🐘 📰 🔤 🖿 🕒 👻            | Measure 💌 |  |
| Figure 14 - PLTS toolbar measure                                        |                      |                                  |           |  |

# **Procedure for Active Cables**

The PLTS procedure for active cables is the same as for passive cables but there are different setup requirements:

- 1) Only connect the DUT to one MCB (MCB-B) at any time (however, both MCBs remain connected to the PNA)
- 2) Both MCBs must be powered
- 3) The other end of the cable should be connected to a switch which continuously transmits data
  - a) This is being provided by Mellanox engineers who configure one of their switches to continuously transmit a PRBS9 pattern from one of the ports which is connected to the opposite end of the AOC from the one connected to the MCB and the Keysight VNA.

The testing is performed twice, once for each direction. That is, one side of the cable is plugged into the MCB and the other is plugged into the switch for the first phase of testing and then the sides of the cable are swapped for the second phase of testing.

The reason for this setup is because, during previous IBTA Plugfest testing, it was been found that some DUTs are sensitive to whether both boards are powered and others are sensitive to whether MCB-A or MCB-B is powered. Therefore, in the past this test was run in all three combinations and the best results were taken.

For PF29 and PF30 we reviewed the AOC results with OJ from Keysight and we have restricted the results to measurements taken on the receive side (SCCxx, SDCxx and SDDxx) because of the test methodology we had to implement with Active Cables. We analyze the receivers on one side of the cable while the other side is plugged into a Mellanox switch transmitting a PRBS9 pattern. Then we flip the cable and take another measurement – this way we are measuring all 8 Rx lanes of the cable.

The Matlab code used to process s32p results from PF29 and later has been verified by using the PF29 code to reprocess some s4p files from PF28 and comparing them to the results obtained in PF28 using the old 4 port VNA and the old UNH-IOL Matlab code. When we see AOC failures, we also doubled check the Matlab derived results by using the Keysight PLTS application.

### **Post Processing**

### **PLTS and Matlab**

Keysight Physical Layer Test System (PLTS) software in combination with internal Matlab collaboration can process the data files to determine pass/fail for:

- a) Insertion Loss (SDD21), Fitted Insertion Loss (FIL), Insertion Loss Deviation (ILD) and ILDrms.
- b) Return Loss measurements i. SDD11, SDD22, SCC11, SCC22
- c) Common Mode to Differential Reflection
  - i. SDC11, SDC22
- d) Integrated Common Mode Conversion Noise (ICMCN)
   i. SCD21

To perform the Matlab processing through PLTS, simply load the corresponding analysis view template for an s32p results file. At Plugfest 30, these templates were called "InfiniBand EDR Full (32p)" and "InfiniBand FDR Full (32p)".

### **Importing s32p Files into PLTS**

If you would like to open up an existing s32p file for processing within PLTS, you must use the import functionality.

- 1) In the PLTS software, click File  $\rightarrow$  Import
- 2) Click Browse and select the s32p file you would like to import

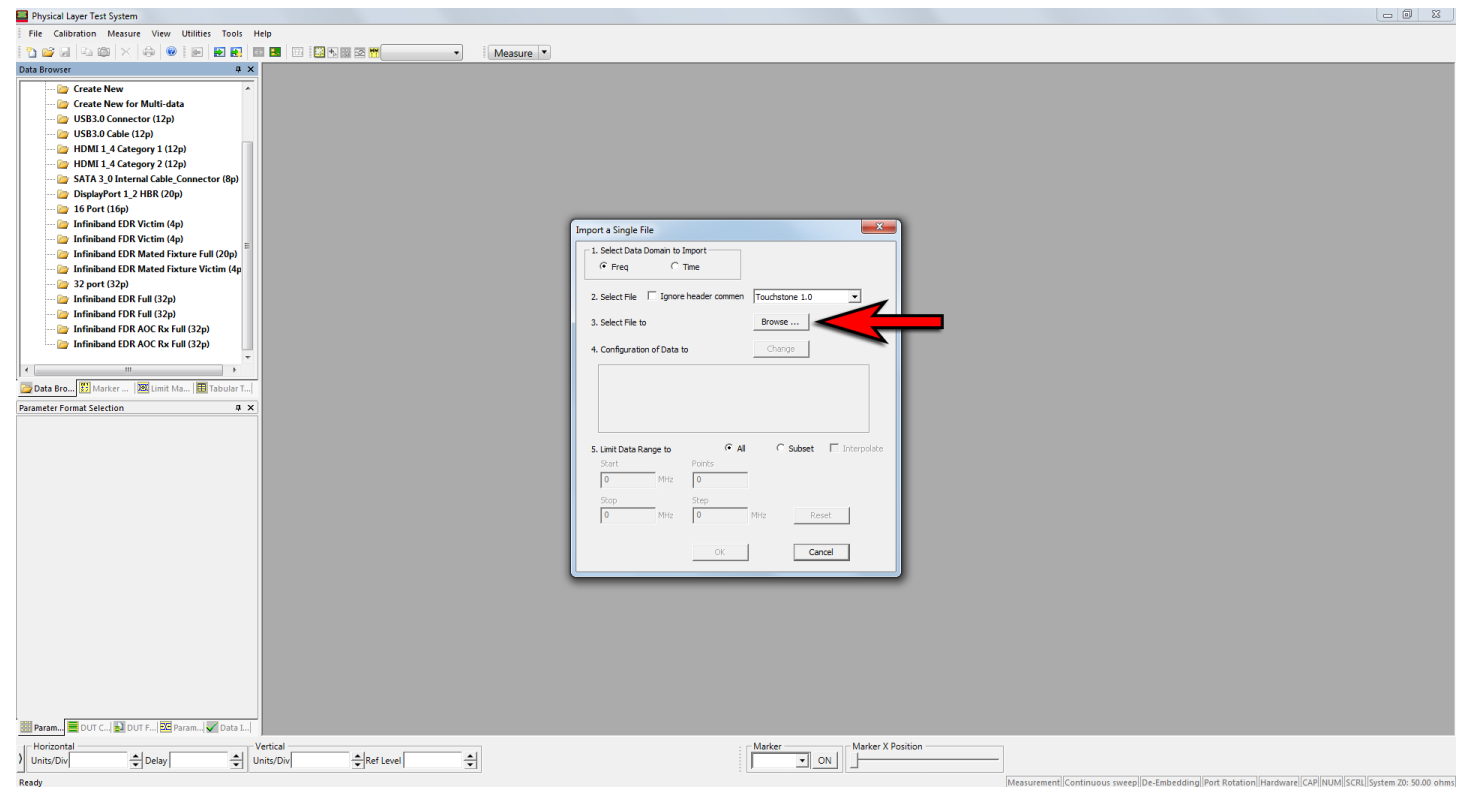

Figure 15 - PLTS import 23p file

3) Click OK

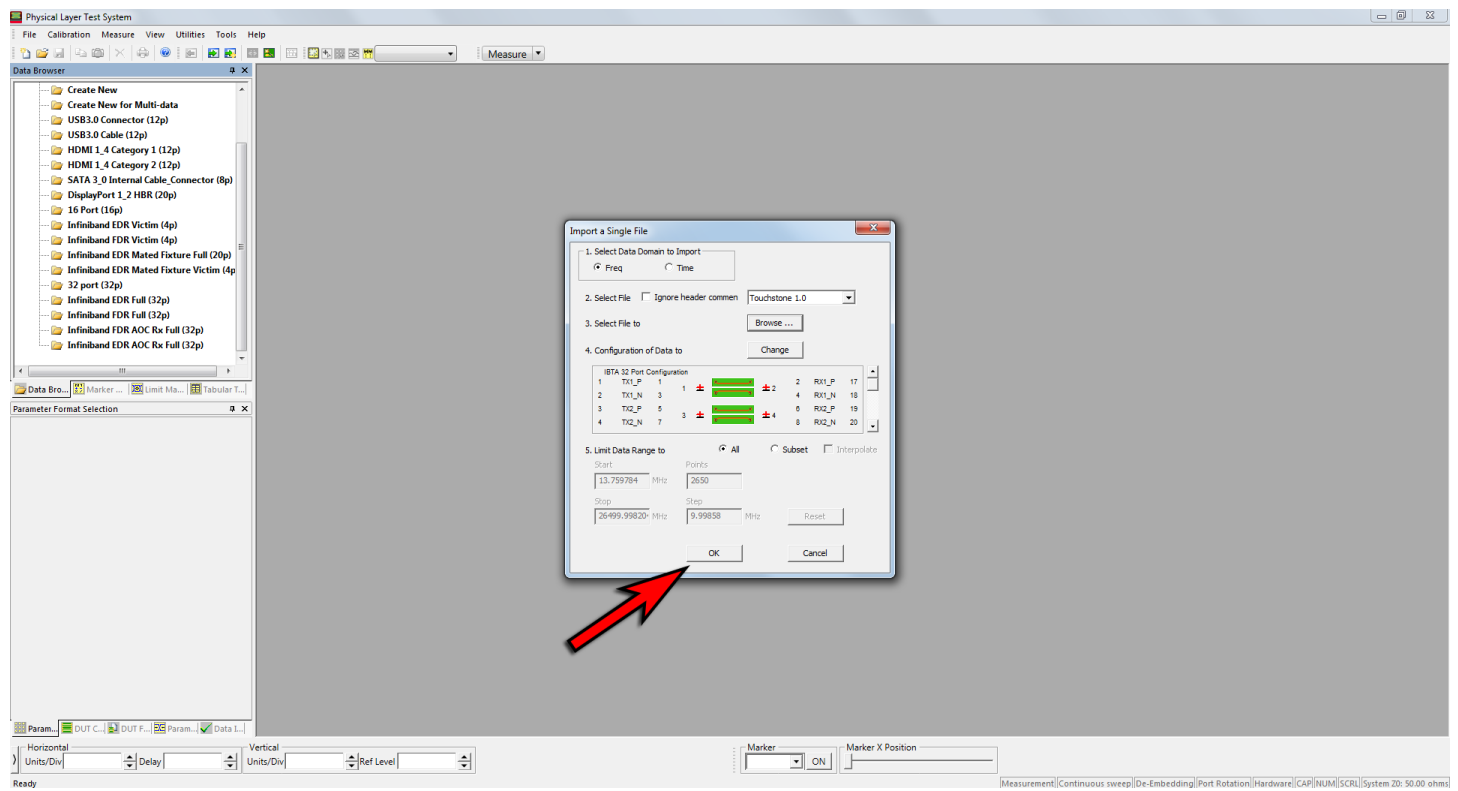

Figure 16 - PLTS finish import

4) Select the desired analysis view, then click OK

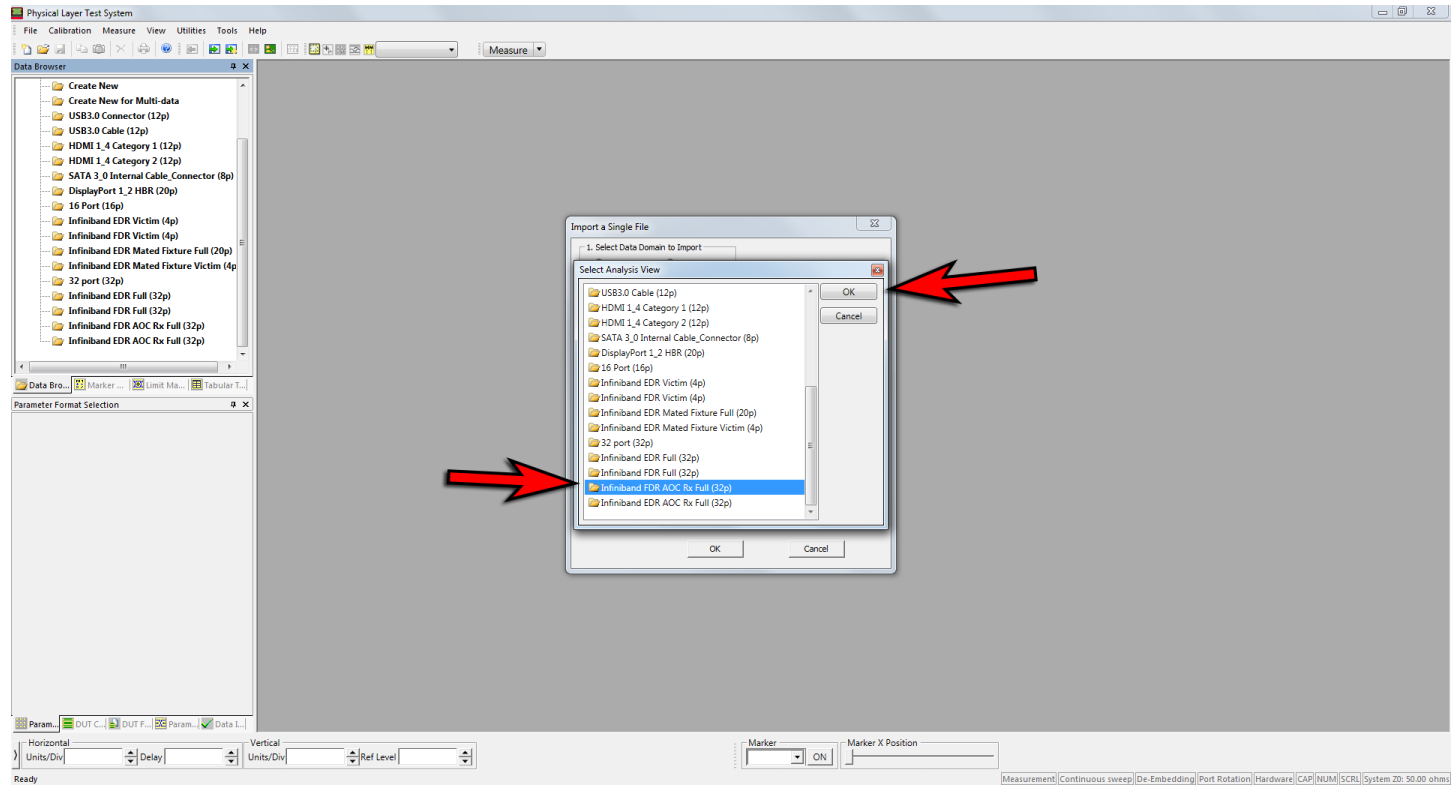

Figure 17 - PLTS set analysis view for imported file

### Matlab post processing

TBD

# **Appendix A – Resource Requirements**

• InfiniBand Architecture Specification Volume 2 Version 1.4.2017-04-06

## **Appendix B – FDR S Parameter Requirements**

| Description                                  | Min Value | Max Value | Unit |  |  |  |
|----------------------------------------------|-----------|-----------|------|--|--|--|
| Maximum insertion loss at 7.03125 GHz        | -         | 15        | dB   |  |  |  |
| Maximum fitted insertion loss coefficient a0 | -0.75     | 0.5       | dB   |  |  |  |
| Maximum fitted insertion loss coefficient a1 | 0         | 17.96     | dB   |  |  |  |
| Maximum fitted insertion loss coefficient a2 | 0         | 10.25     | dB   |  |  |  |
| Maximum fitted insertion loss coefficient a4 | 0         | 7.91      | dB   |  |  |  |

#### Table 2: FDR Insertion Loss

#### Table 3: FDR Insertion Loss Deviation (ILD)

| Frequency (GHz) | Min Value     | Max Value     | Unit |
|-----------------|---------------|---------------|------|
| 0.05 ≤ f < 3.50 | -0.75         | 0.75          | dB   |
| 3.50 ≤ f < 7.00 | 0.75-0.4286*f | 0.4286*f-0.75 | dB   |
| 7.00 ≤ f ≤ 10.5 | -2.25         | 2.25          | dB   |

#### Table 4: FDR SDD11 and SDD22

| Range (GHz)  | Max Value (dB)            |
|--------------|---------------------------|
| 0.05 ≤ f < 8 | -9.5 + 0.37 * (f)         |
| 8 ≤ f < 14.1 | -4.75 + 7.4 * log10(f/14) |

### Table 5: FDR SCC11 and SCC22

| Range (GHz)     | Max Value (dB) |
|-----------------|----------------|
| .200 ≤ f < 14.1 | -2             |

### Table 6: FDR SDC11 and SDC22

| Range (GHz)      | Max Value (dB)       |
|------------------|----------------------|
| 0.01 ≤ f < 12.89 | -22 + 20 * (f/25.78) |
| 12.89 ≤ f < 14.1 | -15 + 6 * (f/25.78)  |

#### **Table 7: FDR ICN**

| Range (GHz)      | Max Value (mV)    |
|------------------|-------------------|
| 3 ≤ IL ≤ 7.65    | 9                 |
| 7.65 < IL ≤ 15.0 | 12.75 - 0.49 * IL |

#### Table 8: FDR ILD<sub>rms</sub> and ICMCN

| Measurement        | Max Value  |
|--------------------|------------|
| ILD <sub>rms</sub> | 0.41 dBrms |
| ICMCN              | 40 mV      |

## Appendix C – EDR S Parameter Requirements

| Description                                              | Min Value | Max Value | Unit |
|----------------------------------------------------------|-----------|-----------|------|
| Maximum insertion loss at 12.89 GHz                      | -         | 16.74     | dB   |
| Maximum fitted insertion loss coefficient a <sub>0</sub> | -0.75     | 0.5       | dB   |
| Maximum fitted insertion loss coefficient a1             | 0         | 17.96     | dB   |
| Maximum fitted insertion loss coefficient a2             | 0         | 10.25     | dB   |
| Maximum fitted insertion loss coefficient a4             | 0         | 7.91      | dB   |

#### **Table 9: EDR Insertion Loss**

#### Table 10: EDR Insertion Loss Deviation (ILD)

| Frequency (GHz) | Min Value          | Max Value         | Unit |
|-----------------|--------------------|-------------------|------|
| 0.05 ≤ f < 5.0  | -0.75              | 0.75              | dB   |
| 5.0 ≤ f < 15.5  | -0.26*(f-5.0)-0.75 | 0.26*(f-5.0)+0.75 | dB   |
| 15.5 ≤ f ≤ 19.5 | -3.5               | 3.5               | dB   |

#### Table 11: EDR SDD11 and SDD22

| Range (GHz)  | Max Value (dB)            |
|--------------|---------------------------|
| 0.05 ≤ f < 8 | -9.5 + 0.37 * (f)         |
| 8 ≤ f ≤ 26   | -4.75 + 7.4 * log10(f/14) |

#### Table 12: EDR SCC11 and SCC22

| Range (GHz)   | Max Value (dB) |
|---------------|----------------|
| 0.05 ≤ f < 26 | -2             |

### Table 13: EDR SDC11 and SDC22

| Range (GHz)      | Max Value (dB)       |
|------------------|----------------------|
| 0.01 ≤ f < 12.89 | -22 + 20 * (f/25.78) |
| 12.89 ≤ f < 26   | -15 + 6 * (f/25.78)  |

#### Table 14: EDR ICN

| Range (GHz) Max Value (mV |                   |
|---------------------------|-------------------|
| 3 ≤ IL ≤ 7.65             | 9                 |
| 7.65 < IL ≤ 26.0          | 12.75 - 0.49 * IL |

### Table 15: EDR ILD<sub>rms</sub> and ICMCN

| Measurement        | Max Value  |
|--------------------|------------|
| ILD <sub>rms</sub> | 0.41 dBrms |
| ICMCN              | 60 mV      |

## **Appendix D – PNA Calibration**

Calibrations is performed using the Keysight Electronic Calibration Module (ECal) Model N4691B or N4692A. Calibration must be performed **after every power cycle** or as needed. After plugging the ECal into a USB port on the PNA, please wait until the WAIT light goes out and the green READY light appears.

1) In the PLTS software, click File  $\rightarrow$  New

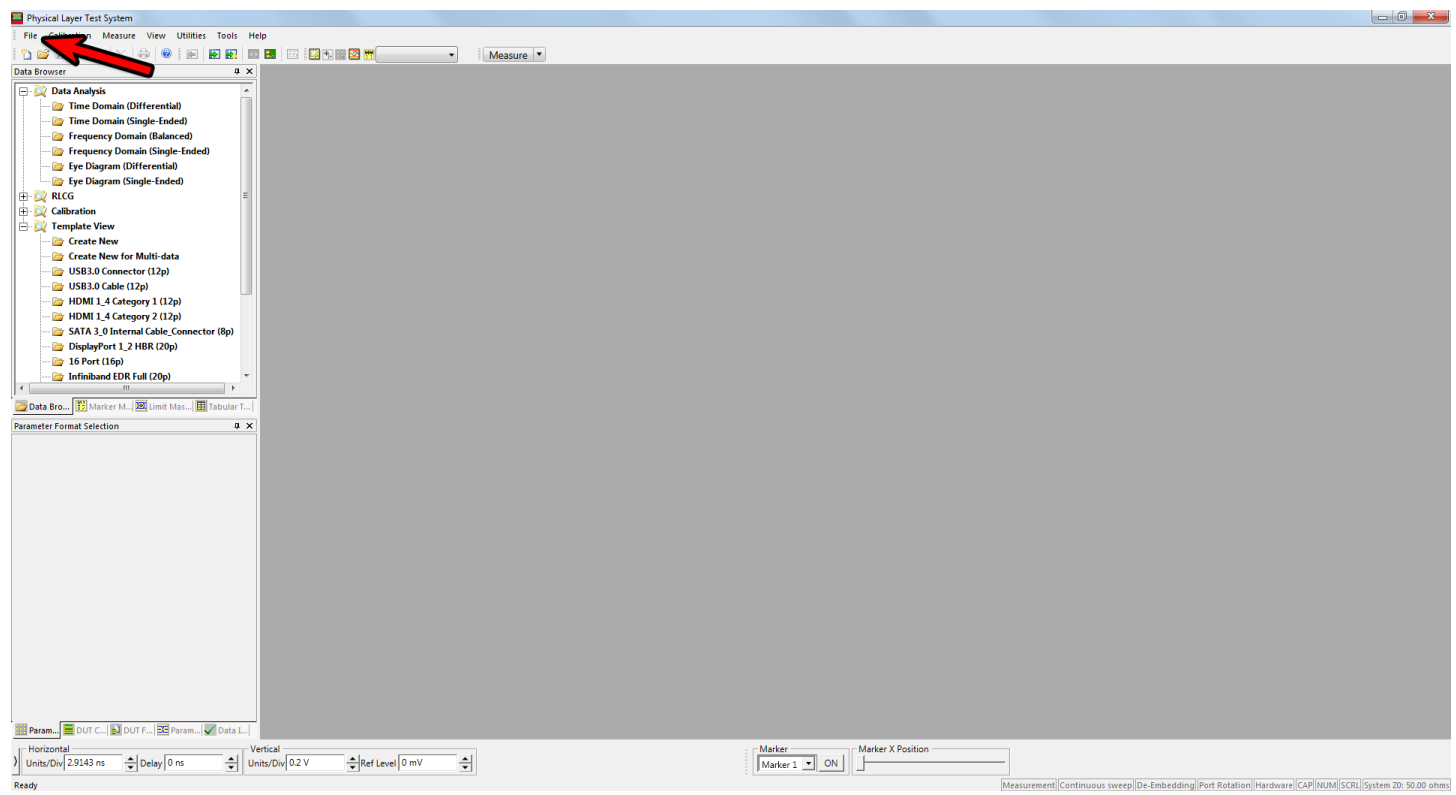

Figure 18 – PLTS new measurement

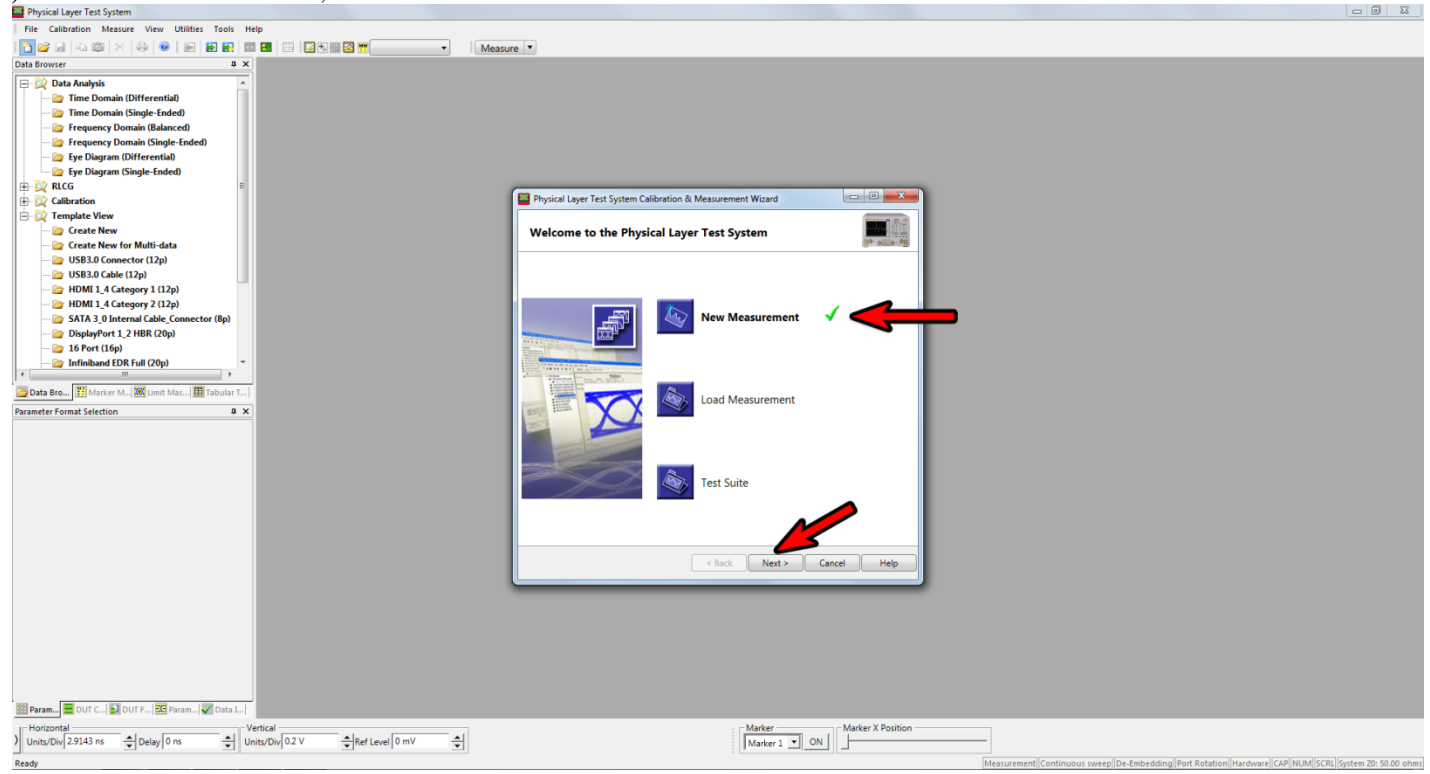

Figure 19 - PLTS measurement wizard

### 3) Click Edit under DUT Configuration section

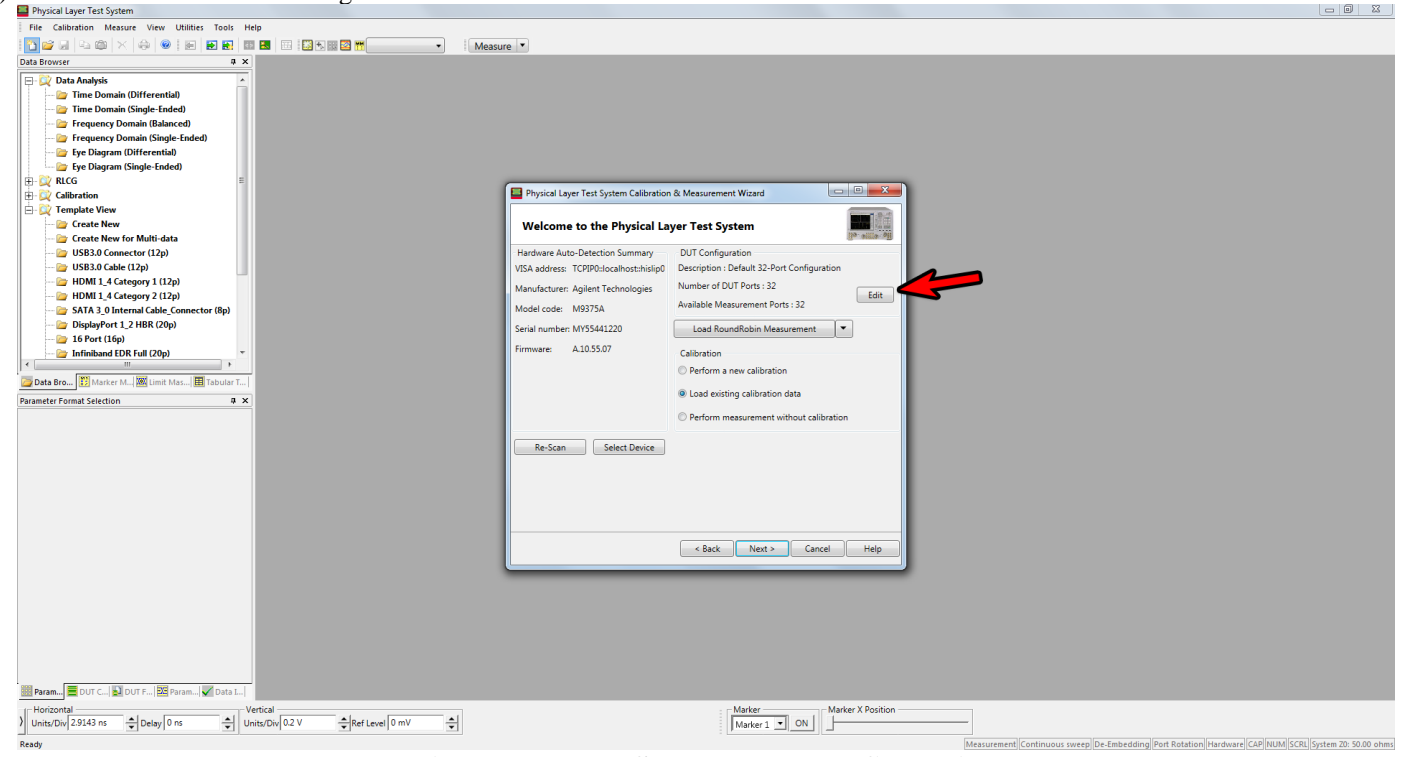

Figure 20 - PLTS select DUT configuration

Load an existing DUT configuration file by pressing the Load button and click OK. If a DUT configuration has not already been set up, refer to

#### 4) Appendix E – DUT Configuration.

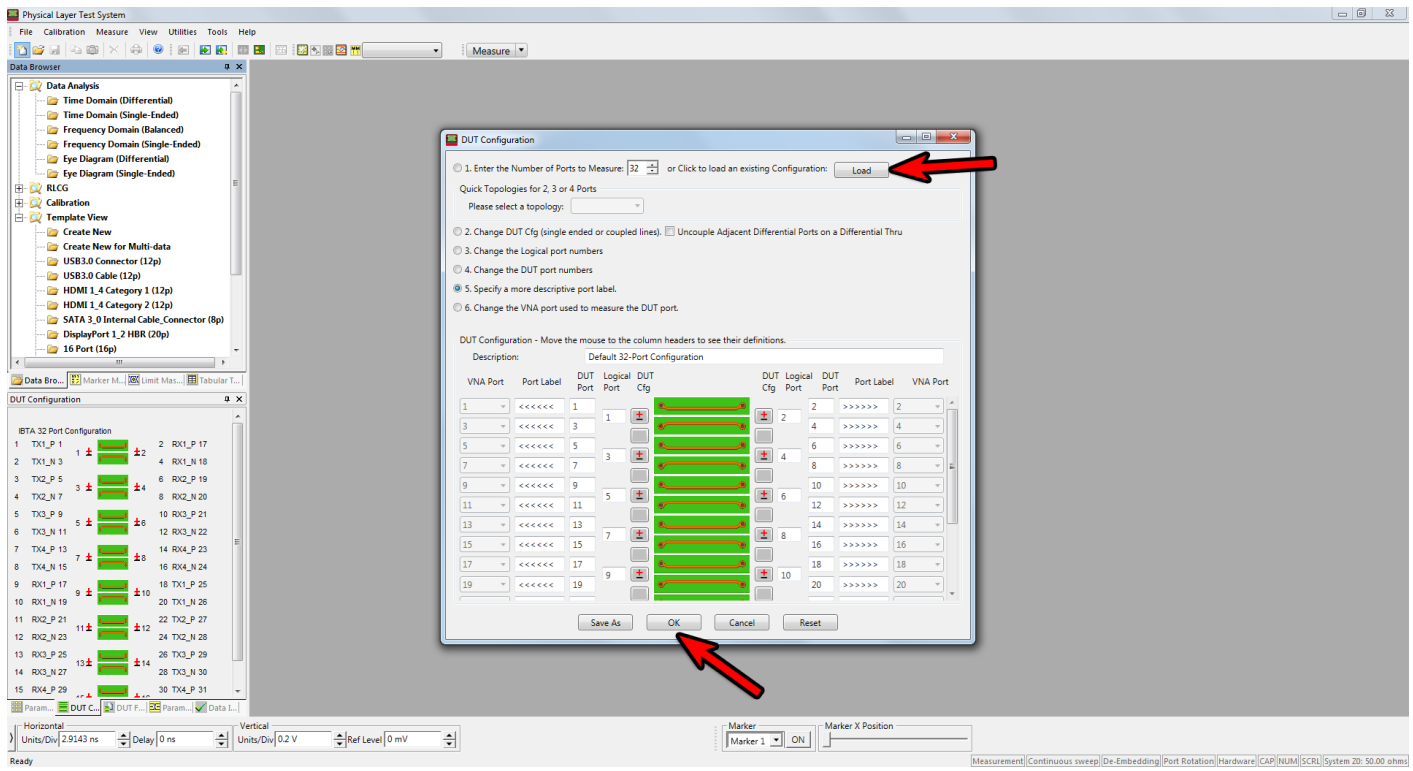

**Figure 21 - PLTS Load DUT configuration** 

5) Press Perform a new calibration under the Calibration section, then click Next

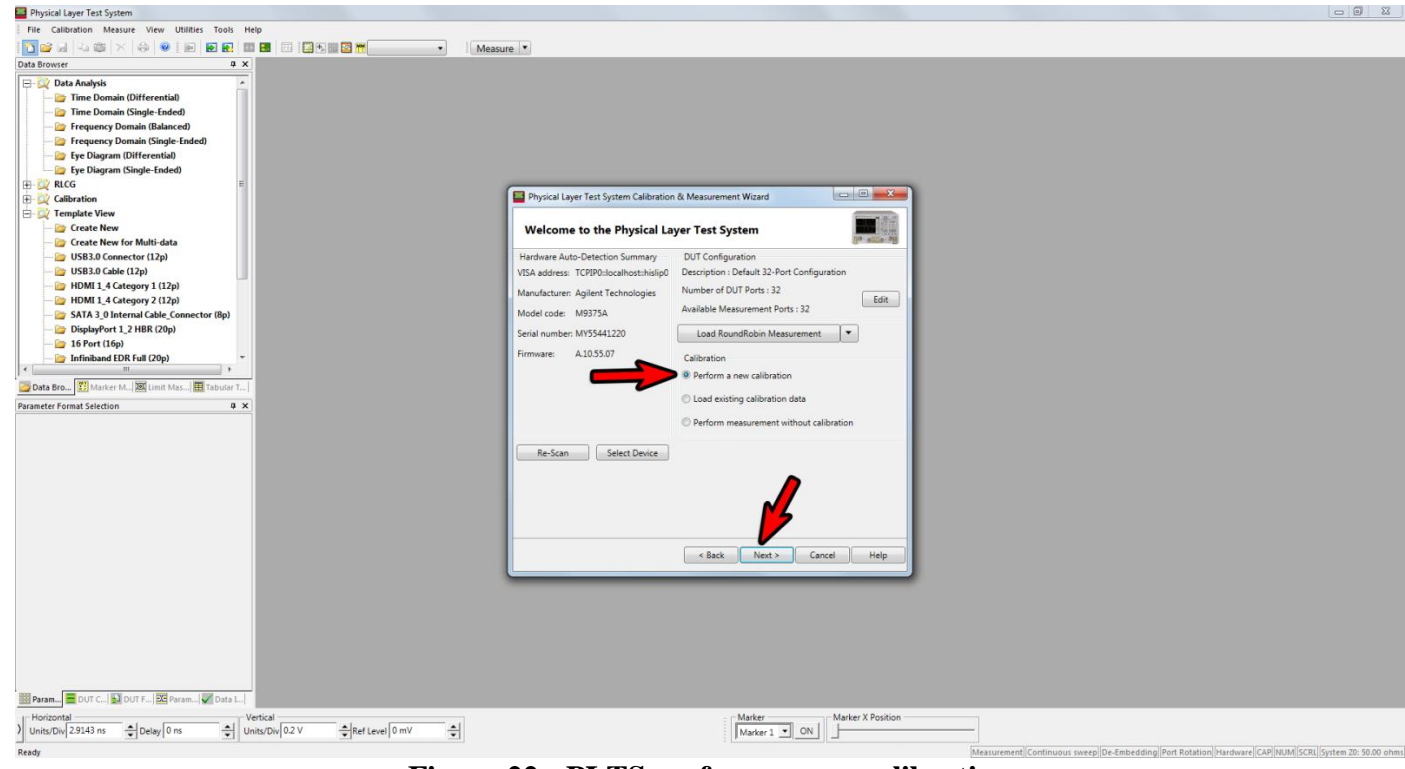

Figure 22 - PLTS perform a new calibration

- 6)
- 7) Keep the default configuration and click Next.

| Physical Layer Test System                                                              |                                                                                                    |
|-----------------------------------------------------------------------------------------|----------------------------------------------------------------------------------------------------|
| File Calibration Measure View Utilities Tools Help                                      |                                                                                                    |
|                                                                                         | I desure ·                                                                                                    |
| Data browser 4 X                                                                        |                                                                                                    |
| - Create New for Multi-data                                                             |                                                                                                    |
| - 🗁 USB3.0 Cable (12p)                                                                  |                                                                                                    |
| - in HDMI 1_4 Category 1 (12p)                                                          |                                                                                                    |
| - 📴 HDMI 1_4 Category 2 (12p)                                                           |                                                                                                    |
| SATA 3_0 Internal Cable_Connector (8p)                                                  | Physical Layer Test System Calibration & Measurement Wizard                                                                                                    |
| 2 Display of 1_2 fibre (200)                                                            |                                                                                                    |
| - 🎦 Infiniband EDR Victim (4p)                                                          | Setup Hardware                                                                                                    |
| - 🎦 Infiniband FDR Victim (4p)                                                          |                                                                                                    |
| Infiniband EDR Mated Fixture Full (20p)     Infiniband EDR Mated Fixture Visiting (4n E | lime base (ns): 50.0 Prequency start: 10 MHz                                                                                                    |
| - 2 32 port (32p)                                                                       | Step Rise Time (ps): 27.169811320755 Frequency Step : 10 MHz                                                                                                    |
| - 🗁 Infiniband EDR Full (32p)                                                           | Spatial Resol. (pd) : 18.875047187618 Frequency Stop : 26500 MHz                                                                                                    |
| - 2 Infiniband FDR Full (32p)                                                           | The second second |
| infiniband EDR AOC Full (20p)                                                           | Reflection (one-way)     Transmission     Number of Points: 2650                                                                                                    |
| A Bro B Marker M Limit Ma H Tabular T                                                   | Uncouple Start / Step Frequency Reset Values basic/ADVANCED                                                                                                    |
| Parameter Format Selection 0 ×                                                          | Velocity Factor : 100000 IF Bandwidth : 1 KHz                                                                                                    |
|                                                                                         | Dielectric Const: 1.000000 Power: -8.0000 dBm 0.1259 Vpp                                                                                                    |
|                                                                                         | Spatial Resol. (cm): 0.565859758399 Averaging: 1                                                                                                    |
|                                                                                         | Response Resol. (cm) 0.814530566038 Max DUT Length (m) : 14.989625                                                                                                    |
|                                                                                         | Sweep Setup Sweep Type Setup Hot TDB                                                                                                    |
|                                                                                         | stepped Analog      w Linear requency U.Gg Hequency (every contraction)                                                                                                    |
|                                                                                         |                                                                                                    |
|                                                                                         |                                                                                                    |
|                                                                                         |                                                                                                    |
|                                                                                         | <b>4</b>                                                                                                    |
|                                                                                         |                                                                                                    |
|                                                                                         |                                                                                                    |
|                                                                                         |                                                                                                    |
| Param 📃 DUT C 🔛 DUT F 📴 Param ✔ Data L                                                  |                                                                                                    |
| Horizontal                                                                              | Marker Marker X Position                                                                                                    |
| Start 10 MHz Stop 40 GHz Units/Div 10                                                   | ) d8                                                                                                    |
| Ready                                                                                   | Measurement [Continuous sweep [De-Embedding][Port Rotation   Hardware   CAP NUM   SCRU  System 20: 50.00 ohms                                                                                                    |

Figure 23 - PLTS default hardware setup

8) Select the model of the ECal unit being used in the Select Cal Kit drop down menu and then click the Apply to All Ports button.

| Image: Control in the initial of the initial of the initinitial of the initial of the initial of the initial o                                                                                                    |
|----------------------------------------------------------------------------------------------------|
| Dia Brower       a x         Dia Brower       a x         UBBBD/Concector (12)       a x         UBBBD/Concector (12)       a x         UBBBD/Concector (12)       a x         Displayment 2.1 HBR (20)       a x         Displayment 2.1 HBR (20)                                                                                                    |
| Create New for Multi-data<br>USB30 Connector (12)<br>USB30 Cole (12)<br>USB30 Cole (12) |
|                                                                                                    |

Figure 24 - PLTS Cal Kit setup

#### 9) Once complete, click Next.

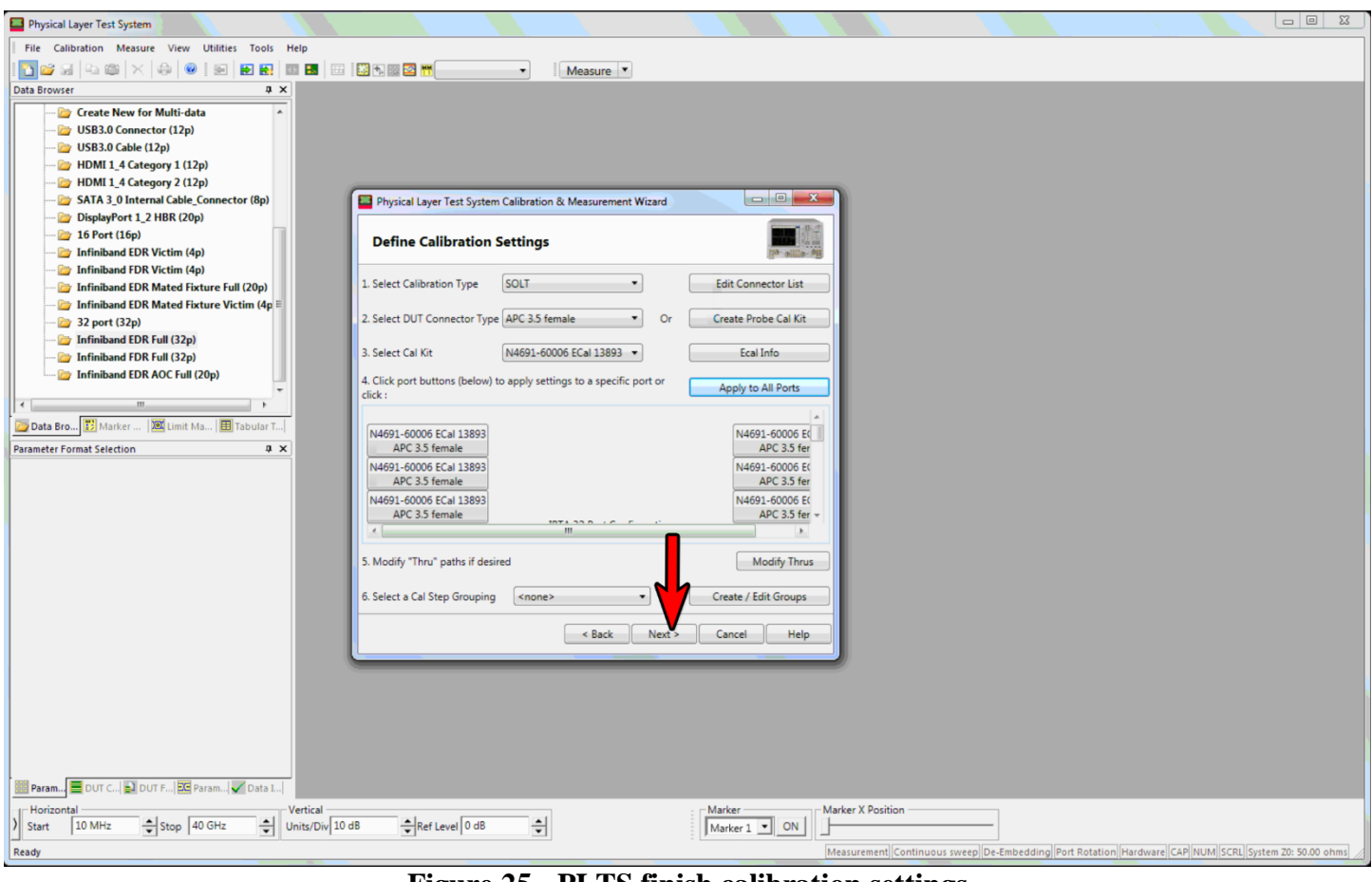

Figure 25 - PLTS finish calibration settings

- 10) Connect port 1 of the PNA to one of the ports on the ECal
- 11) Connect port 2 of the PNA to the other port on the ECal
- 12) Click the blue button to perform calibration of the two ports

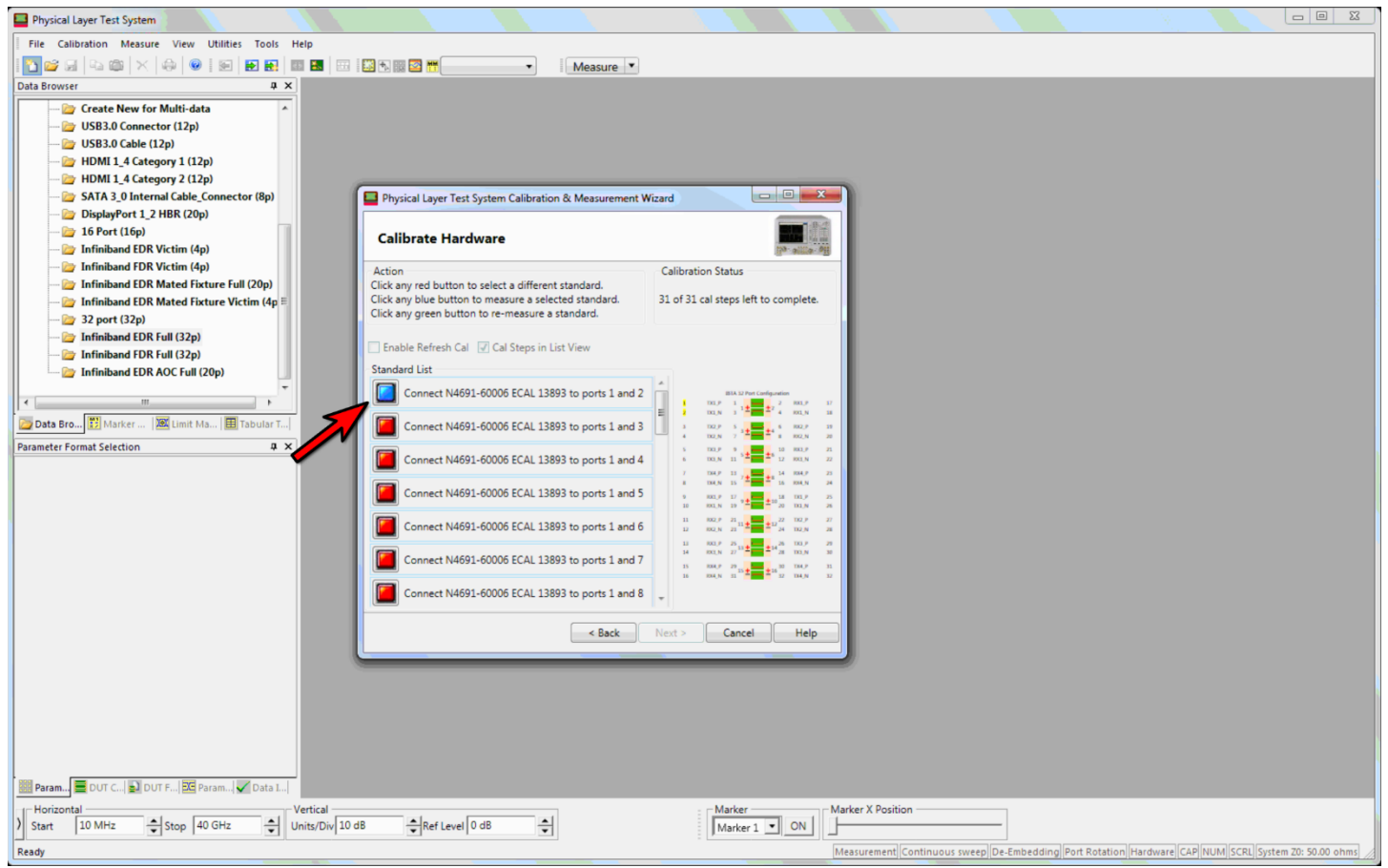

Figure 26 - PLTS calibration

- 13) When calibration of the ports is complete, the button will turn green and the next button will turn from red to blue.
- 14) Disconnect port 2 from the ECal and connect the next port, repeating the previous steps for ports 3-32 keeping port 1 connected at all times.
- 15) After all ports have been calibrated, all buttons will be green and the Next button will be enabled. Click Next.
- 16) Save the calibration using an easily identifiable name so that it can be loaded for future measurements without needing to recalibrate.

## **Appendix E – DUT Configuration**

### **Physical Configuration**

The default configuration of the PNA is to allocate the upper row of ports (odd numbered ports) to one device and the lower row of ports (even numbered ports) to the other. This mapping is shown graphically in Figure 29. It is often physically easier to change to the split 16 configuration in which ports 1-16 are allocated to one device and ports 17-32 are allocated to the other device.

Table 16 shows the mapping between the PNA ports and MCB connectors that should be connected to perform testing. Figure 27 shows the location of each port on the PNA (the cables are also usually physically labeled).

*For passive cables*: For consistency across all cables tested at a Plugfest, test the connector which has the worst lane in MCB-B and the other end in MCB-A. Additionally, the MCBs should **not** be powered for passive cable testing.

| 140      |     |           |                 |     | <u>jour</u> |
|----------|-----|-----------|-----------------|-----|-------------|
| PNA Port | MCB | Connector | <b>PNA Port</b> | MCB | Connector   |
| 1        | Α   | TX1P      | 17              | В   | RX1P        |
| 2        | Α   | TX1N      | 18              | В   | RX1N        |
| 3        | Α   | TX2P      | 19              | В   | RX2P        |
| 4        | Α   | TX2N      | 20              | В   | RX2N        |
| 5        | Α   | TX3P      | 21              | В   | RX3P        |
| 6        | Α   | TX3N      | 22              | В   | RX3N        |
| 7        | Α   | TX4P      | 23              | В   | RX4P        |
| 8        | Α   | TX4N      | 24              | В   | RX4N        |
| 9        | Α   | RX1P      | 25              | В   | TX1P        |
| 10       | Α   | RX1N      | 26              | В   | TX1N        |
| 11       | Α   | RX2P      | 27              | В   | TX2P        |
| 12       | Α   | RX2N      | 28              | В   | TX2N        |
| 13       | Α   | RX3P      | 29              | В   | TX3P        |
| 14       | Α   | RX3N      | 30              | В   | TX3N        |
| 15       | Α   | RX4P      | 31              | В   | TX4P        |
| 16       | Α   | RX4N      | 32              | В   | TX4N        |

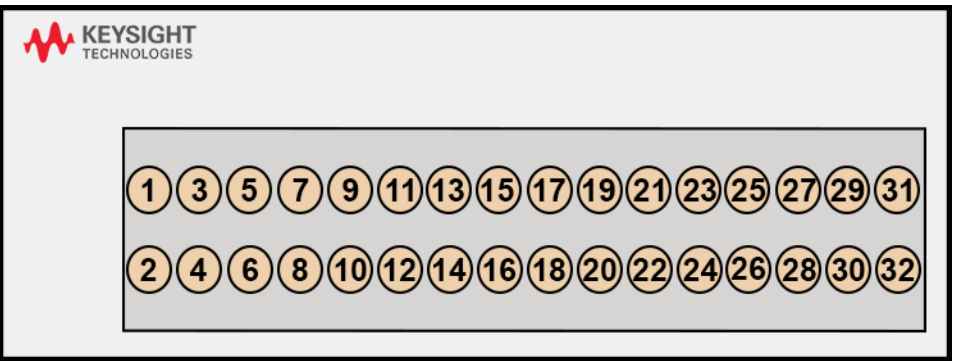

Figure 27 - PNA port layout

### **PLTS Configuration**

PLTS must also be configured for the above setup. This is done in the DUT configuration step when creating a new measurement (refer to Procedure for Passive Cables for creating a new measurement). Instead of loading an existing configuration, you can configure a new one in the section shown in Figure 28.

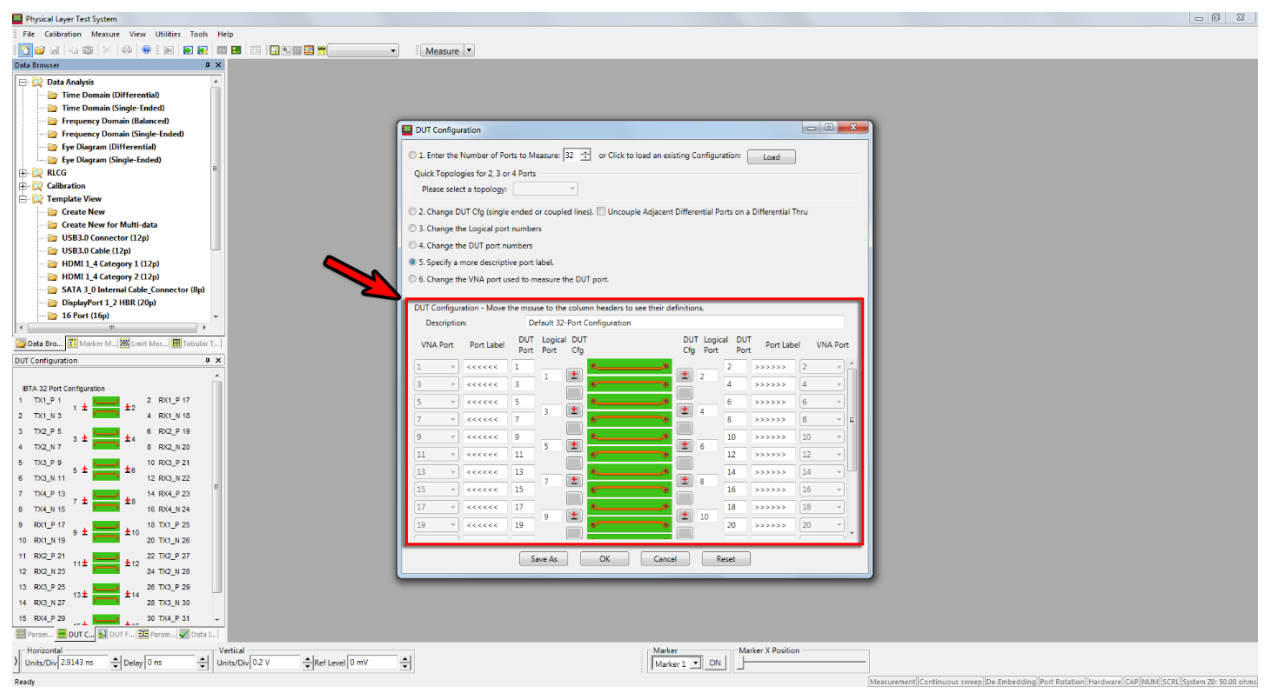

**Figure 28 – PLTS DUT configuration** 

In the DUT configuration section, VNA port refers to the physical port on the PNA, port label is an arbitrary identifier for the port mapping, and DUT port refers to the port on the MCB. In the default configuration, there is a one to one mapping between the VNA port and the DUT port as shown in Figure 29. In order to make the split 16 configuration, the VNA ports should be changed to increase sequentially as shown in Figure 30. Figure 30 has also been labeled to show the mappings between the DUT port and their lane identifiers which matches the mappings described in Table 16.

| VNA Port   | Port Label | DUT<br>Port | Logical<br>Port | DUT<br>Cfg |    | DU<br>Cfg | T Logic<br>Port | al DUT<br>Port | Port Labe | I VNA Port |
|------------|------------|-------------|-----------------|------------|----|-----------|-----------------|----------------|-----------|------------|
| <b>1</b> • | <<<<<      | 1           | 1               | +          | ۰  | -         | 2               | 2              | >>>>>     | 2 •        |
| 3 🔹        | <<<<<      | 3           | 1               |            | 0  |           | 2               | 4              | >>>>>     | 4 •        |
| 5 🔹        | <<<<<      | 5           | 2               | -          | ۰ه |           | 4               | 6              | >>>>>     | 6 🔹        |
| 7 🔹        | <<<<<      | 7           | 3 (             |            | 0  |           | 4               | 8              | >>>>>     | 8 🔹        |
| 9 🔹        | <<<<<      | 9           | 5               | +          | ۰  | +         | 6               | 10             | >>>>>     | 10 🔹       |
| 11 •       | <<<<<      | 11          |                 |            | 0  |           | 0               | 12             | >>>>>     | 12 •       |
| 13 🔹       | <<<<<      | 13          | 7               | +          | 0  | <b>—</b>  | 8               | 14             | >>>>>     | 14 🔹       |
| 15 🔹       | <<<<<      | 15          | -               |            | 00 |           | 0               | 16             | >>>>>     | 16 🔹       |
| 17 •       | <<<<<      | 17          | Q               | +          | 0  | <b>—</b>  | 10              | 18             | >>>>>     | 18 🔹       |
| 19 🔹       | <<<<<      | 19          |                 |            | 00 |           | 10              | 20             | >>>>>     | 20 🔹       |
| 21 •       | <<<<<      | 21          | 11              | +          | 00 | +         | 12              | 22             | >>>>>     | 22 🔹       |
| 23 •       | <<<<<      | 23          |                 |            | 00 |           | 12              | 24             | >>>>>     | 24 🔹       |
| 25 🔹       | <<<<<      | 25          | 12              | +          | •• | <b>—</b>  | 14              | 26             | >>>>>     | 26 🔹       |
| 27 •       | <<<<<      | 27          | 15              |            | 00 |           | 14              | 28             | >>>>>     | 28 🔹       |
| 29 🔹       | <<<<<      | 29          | 15              | +          | 00 | +         | 16              | 30             | >>>>>     | 30 🔹       |
| 31 🔹       | <<<<<      | 31          | 15              | _          | 0  |           | 10              | 32             | >>>>>     | 32 🔹       |

Figure 29 - PLTS default DUT configuration

| VNA Port | Port Label | DUT<br>Port | Logical<br>Port | DUT<br>Cfg |    | DU<br>Cfg | F Logica<br>Port | al DUT<br>Port | Port Labe | I VNA Port |
|----------|------------|-------------|-----------------|------------|----|-----------|------------------|----------------|-----------|------------|
| 1 •      | TX1_P      | 1           | 1               | +          | ۰۰ | +         | 2                | 2              | RX1_P     | 17 •       |
| 2 •      | TX1_N      | 3           |                 | -          | 0  |           | 2                | 4              | RX1_N     | 18 🔹       |
| 3 •      | TX2_P      | 5           | 2               | +          | ۰ه |           | 4                | 6              | RX2_P     | 19 🔹       |
| 4 •      | TX2_N      | 7           | 3 (             | -          | 0  | 4         | 8                | RX2_N          | 20 🔹      |            |
| 5 🔹      | TX3_P      | 9           | 5               | +          | 00 | <b>—</b>  | 6                | 10             | RX3_P     | 21 🔹       |
| 6 🔹      | TX3_N      | 11          |                 | -          | 0  |           | 0                | 12             | RX3_N     | 22 🔹       |
| 7 •      | TX4_P      | 13          | 7               | +          | 00 | <b>—</b>  | 8                | 14             | RX4_P     | 23 🔹       |
| 8 •      | TX4_N      | 15          |                 | =          | 0  |           | 0                | 16             | RX4_N     | 24 🔹       |
| 9 🔹      | RX1_P      | 17          |                 | +          | 00 | <b>—</b>  | 10               | 18             | TX1_P     | 25 🔹       |
| 10 🔹     | RX1_N      | 19          | 9               | =          | 00 |           | 10               | 20             | TX1_N     | 26 🔹       |
| 11 •     | RX2_P      | 21          | 11              | +          | 00 | <b>—</b>  | 12               | 22             | TX2_P     | 27 🔹       |
| 12 •     | RX2_N      | 23          | 11 (            |            | 00 |           |                  | 24             | TX2_N     | 28 🔹       |
| 13 🔹     | RX3_P      | 25          | 12              | +          | 00 | <b>—</b>  | 14               | 26             | TX3_P     | 29 🔹       |
| 14 🔹     | RX3_N      | 27          | 15 (            |            | •  |           | 14               | 28             | TX3_N     | 30 🔹       |
| 15 🔹     | RX4_P      | 29          | 15              | +          | ۹٥ | +         | 16               | 30             | TX4_P     | 31 🔻       |
| 16 🔹     | RX4_N      | 31          | 12 (            | <u> </u>   | 0  | <u> </u>  | 10               | 32             | TX4_N     | 32 🔹       |

Figure 30 - PLTS split 16 DUT configuration

# Appendix F – QSFP-DD/OSFP Setup

There are 16 channels to measure with QSFP-DD cables so the procedure is slightly more complex and you must make four measurements.

#### The first two tests are similar to a regular QSFP cable where you are making a Thru measurement.

- 1) Attach the first 16 VNA cables to MCB1 (Tx1 to Tx8 see Figure 33)
- 2) Attach the second 16 VNA cables to MCB2 (Rx1 to Rx8 see Figure 33)
- 3) Run the usual VNA test procedure
- 4) Then flip the cable and run another thru test

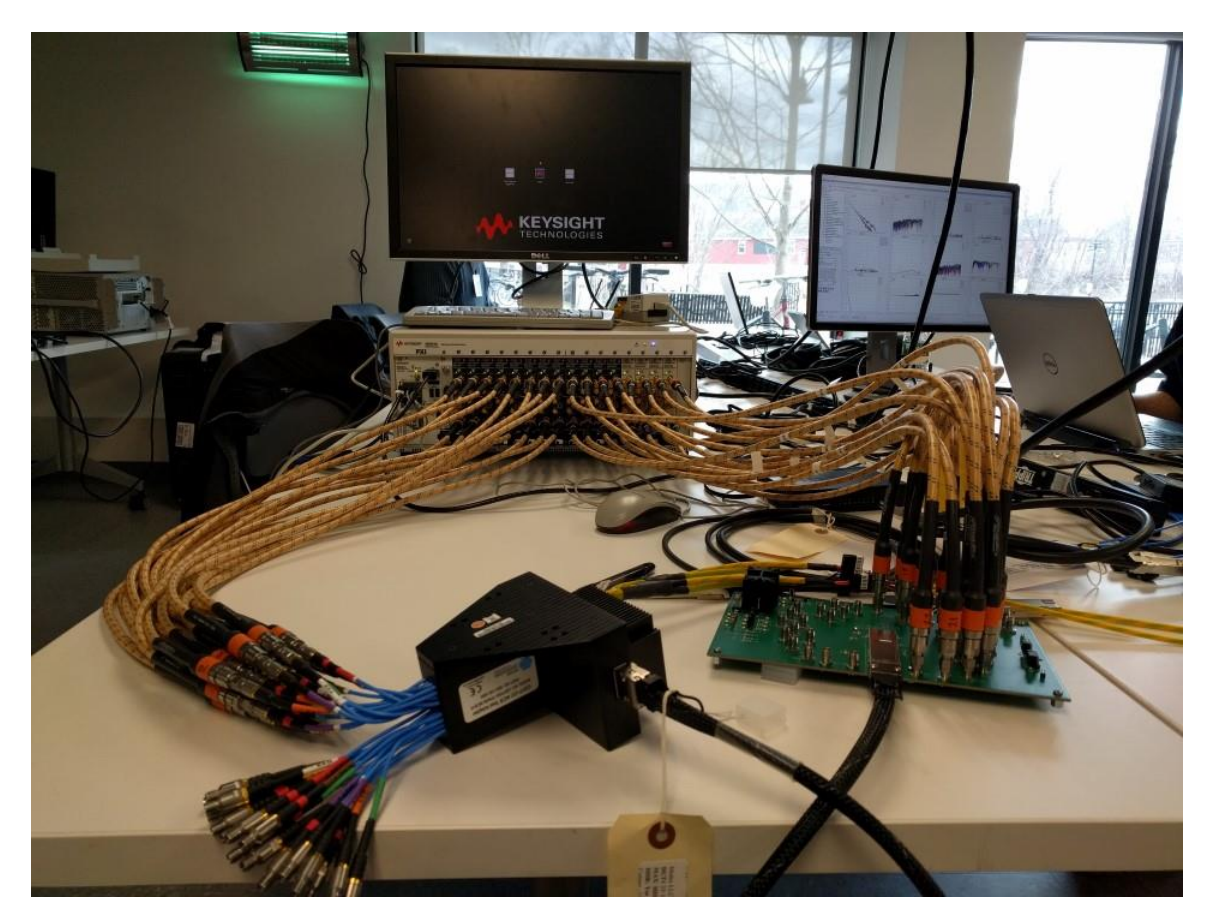

Figure 31 – QSFP-DD Setup for Thru Testing

#### The second set of tests is to measure crosstalk (ICN)

- 1) Attach the all 32 VNA cables to MCB1 (see figure 33 Tx and Rx connections are the same, but on the same MCB)
- 2) Terminate all of the connectors on MCB2 with high quality 50 Ohm terminators (rated to at least 26 GHz)
- 3) Run the usual VNA test procedure
- 4) Then flip the cable and run another test

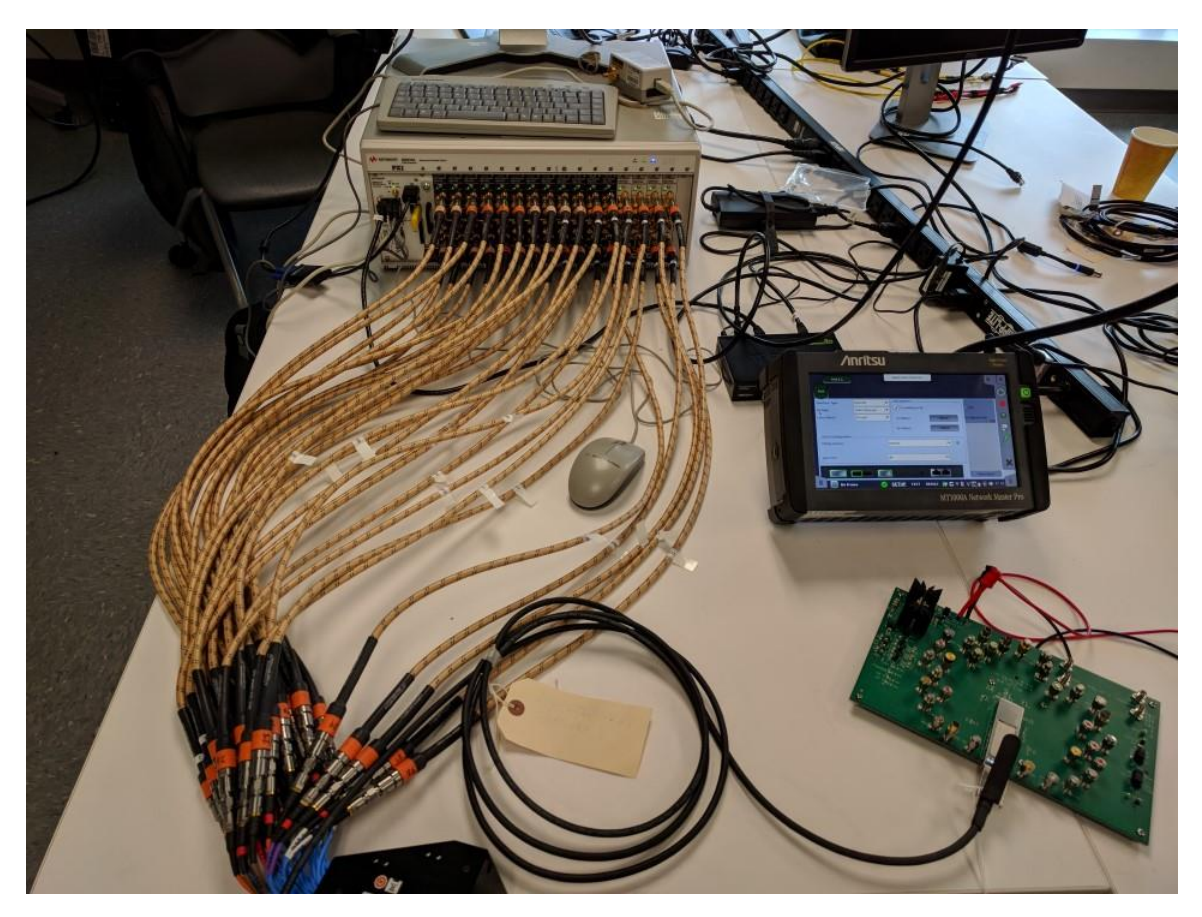

Figure 32 – QSFP-DD Setup for ICN Testing

#### **VNA Connections**

- 1) The port numbers highlighted in **Red** are the Physical Ports on the VNA
- 2) The port numbers highlighted in **Blue** are the Logical Single Ended Ports which represent what you see in the Touchstone files
- 3) The port numbers highlighted in Green are the Logical Differential Ports
- 4) OJ always connects the odd numbered physical ports on the VNA to the Positive connections on the MCB and the even numbered physical ports on the VNA to the Negative connections on the MCB

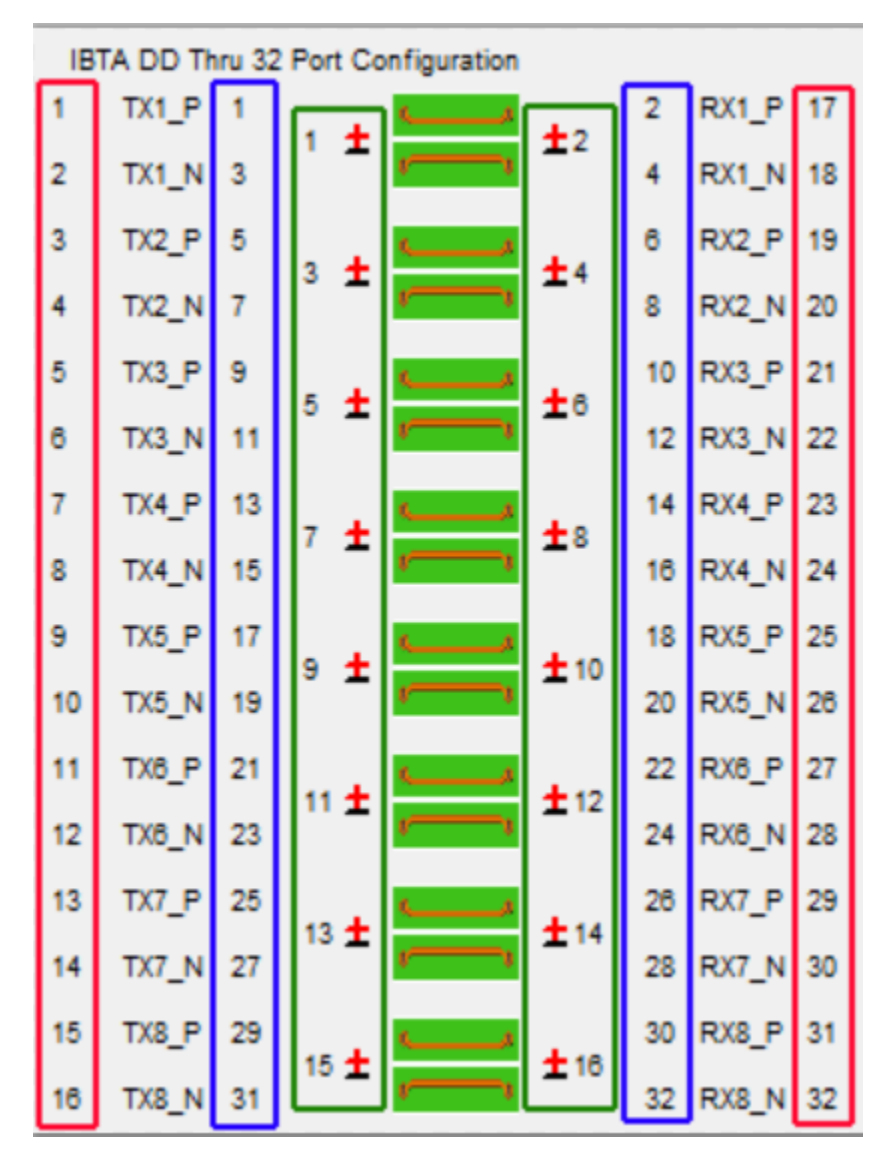

Figure 33 – QSFP-DD Connection Setup

#### Results

The plots shown for non-ICN tests can be used to determine pass or fail. All 12 plots are valid for passive cables. For AOC or passive equalized cables, only plots 2, 7 and 8 are valid.

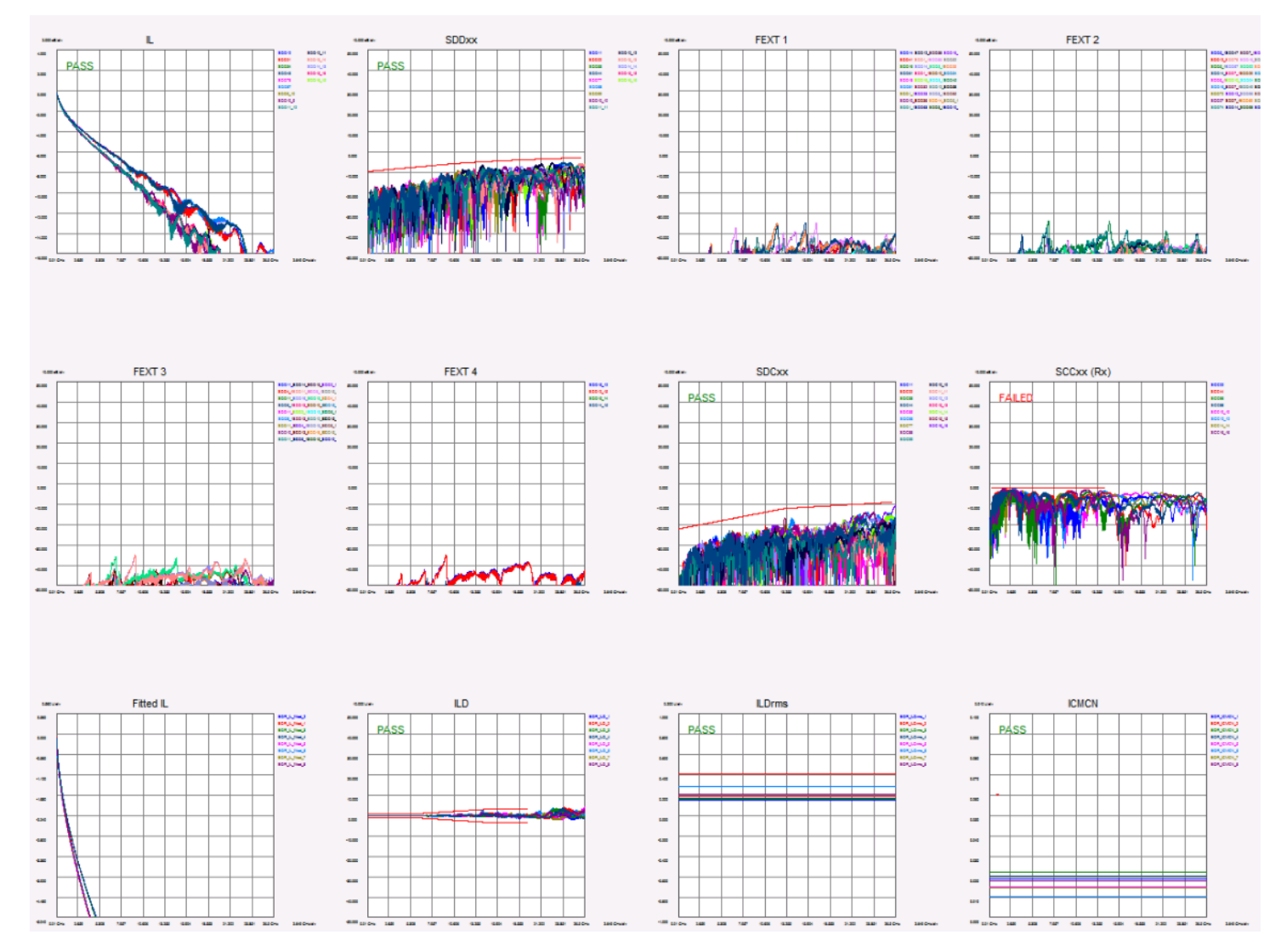

Figure 34 – Passive QSFP-DD Results Plots

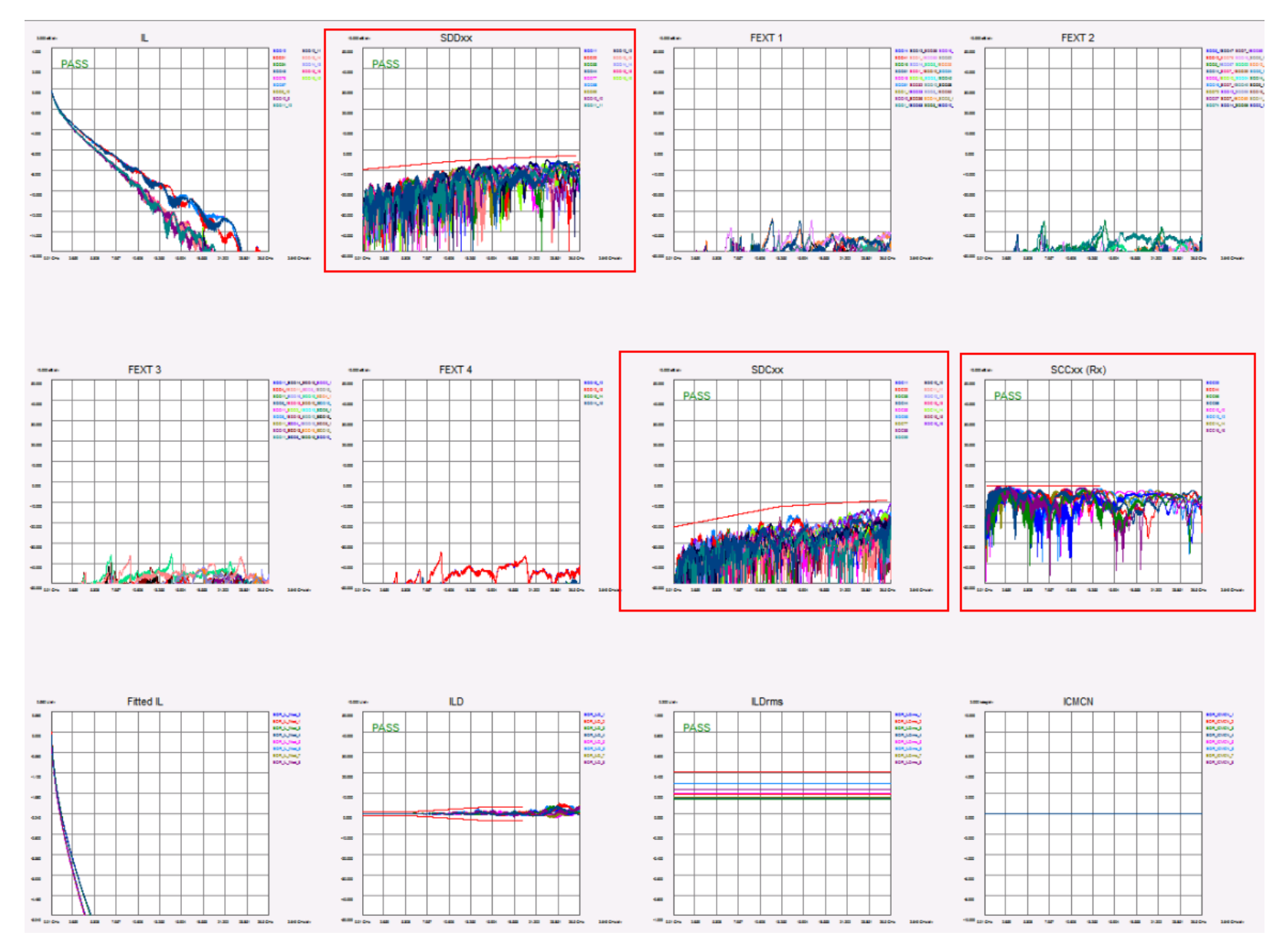

Figure 35 – AOC/Passive Equalized QSFP-DD Results Plots

#### Post Processing the QSFP DD data

1) In QSFP post processing we have 8 lanes we need to process and we take 4 transmit lanes from the MCB 1 and four transmit lanes from MCB2

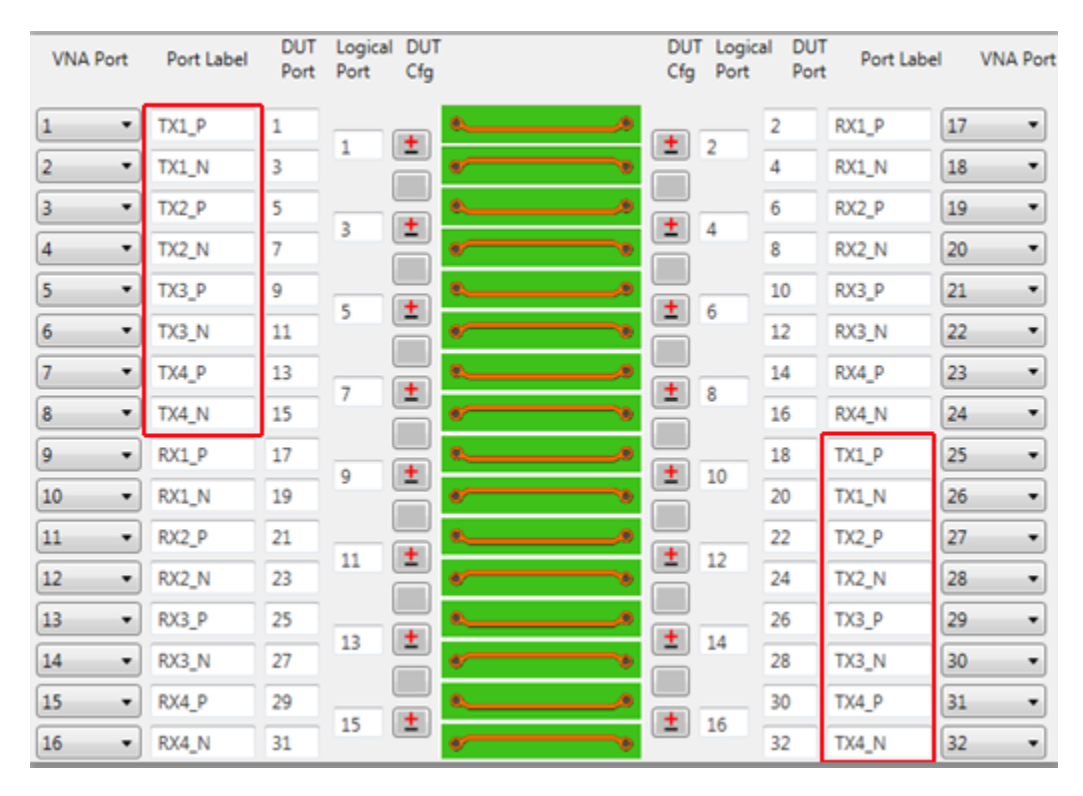

2) In QSFP-DD (and OSFP) we need to analyze 16 lanes versus 8 and we take all 16 lanes from the left-hand side. Notice that all of the TX lanes are on the left.

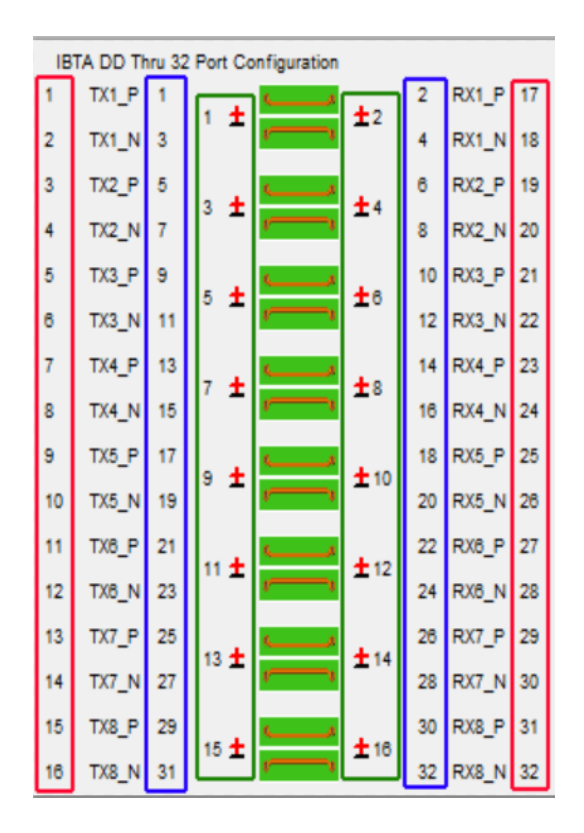

- 3) QSFP-DD has 4 files
  - a) Two are thru files and one is tagged A and one is B
  - b) Two are ICN files and they are tagged NEXT with one tagged A and one is  ${\bf B}$
- 4) Therefore, there will be four s32p files to process when testing a QSFP-DD or OSFP cable. Here is what needs to be done in the MATLAB algorithm:
  - a) Process the thru files
    - i) In the first s32p take all that data from the TX lanes. No need to swap between 4 from one and 4 from the other.
    - ii) In the second s32p file, take all the data from the TX lanes as described in 3.a
  - b) Process the ICN files
    - i) TBD this will require processing all the NEXT Files

This is the code for QSFP Passive Copper processing

```
% We added the elseif section at PF31 with OJ.
% The 1 1 terms are the Tx and 2 2 terms are the RX
% On the MCB and the way we connect them the first four lanes going from left to right % are Tx to Rx
% The second four lanes going from left to right are Rx to Tx
elseif strcmp(tx_type, 'Passive')
offset = (channel-1)*4;
if channel <= 4</p>
s4p = snp2smp(s_data,Z0,[offset+1 offset+2 offset+3 offset+4],Z0);
elseif channel > 4
s4p = snp2smp(s_data,Z0,[offset+2 offset+1 offset+4 offset+3],Z0);
end
else
```

For DD Thru I use this algorithm but increase the number of channels to 8

```
offset = (channel-1)*4;
if channel <= 4
s4p = snp2smp(s_data,Z0,[offset+1 offset+2 offset+3 offset+4],Z0);
```

```
offset = (channel-1)*4;
if channel <= 8 # this is the only change needed
s4p = snp2smp(s_data,Z0,[offset+1 offset+2 offset+3 offset+4],Z0);
```

Ethernet handles ICN differently. IB has one number. MDNEXT and MDFEXT has both and don't do a combined.

# **S-Parameter terminology**

```
1) 2-1
```

a) Two is transmit and one is receiving.

# Appendix G – Active Copper Cables

Active Copper cables must be powered on both ends. In PF33 we used the Agilent E3610A as shown below. They can be tested with one connection as a standard QSFP, but both ends need to be powered. The parameters that are measured should be the same as an AOC cable, with the addition of the input parameters for SDD and SDC.

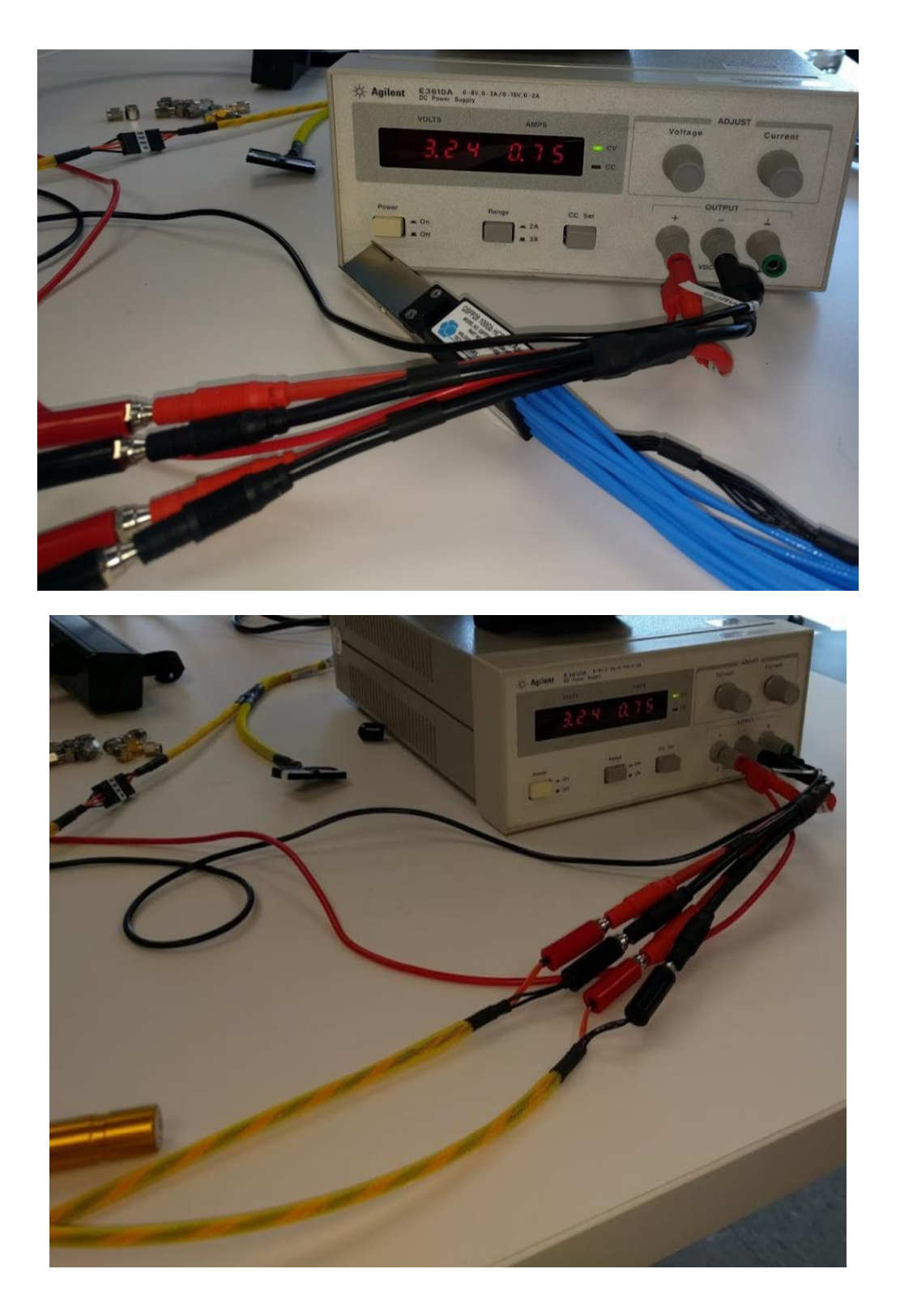

Keysight 32 Port VNA MOI FDR-EDR Cables-v1.03-RSD.docx 4/17/2018